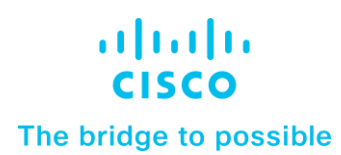

White Paper Cisco Public

# Deploy a Cisco HyperFlex All-NVMe Hyperconverged Infrastructure Solution for SAP HANA

Cascade Lake-Based Solution

## Contents

| Solution overview                                       | 3  |
|---------------------------------------------------------|----|
| Infrastructure overview                                 | 4  |
| Cisco HyperFlex solution design                         | 5  |
| Cisco Hyperflex Requirements for SAP HANA on HCI        | 6  |
| Installing a Cisco HyperFlex node                       | 11 |
| Creating a SAP HANA virtual machine for OS installation | 12 |
| Installing SAP HANA                                     | 40 |
| SAP HANA postinstallation checkup                       | 41 |
| For more information                                    | 42 |

## Solution overview

This section provides a high-level view of the certified hyperconverged infrastructure (HCI) for SAP HANA using the Cisco HyperFlex<sup>™</sup> All NVMe solution.

SAP landscapes frequently are deployed in virtualization environments. In recent years, SAP has been encouraging its customers to migrate to SAP's own database platform of the future: SAP HANA. In the past, SAP HANA databases were deployable on virtual servers or on physical machines, and now they are allowed and certified to run on hyperconverged infrastructure.

With the launch of the Cisco HyperFlex system, Cisco offers a low-cost, easy-to-deploy, highperformance hyperconverged virtual server platform that is an excellent solution for both SAP HANA databases and SAP landscapes. You can use this Cisco HyperFlex solution to deploy SAP application servers, fully virtualized SAP HANA servers, and other non-HANA virtual servers on the same hyperconverged infrastructure.

#### **Document purpose**

This document describes how to deploy a single production SAP HANA virtual machine on a single node of a Cisco HyperFlex All-NVMe cluster with SUSE Linux Enterprise Server (SLES) for SAP 12 SP4 as the operating system. This document uses a four-node Cascade Lake-based Cisco HyperFlex cluster as an example, enabling the cluster to have eight production SAP HANA virtual machines.

Red Hat Enterprise Linux (RHEL) for SAP Applications also can be installed. This document does not cover this configuration.

This document does not cover the installation and configuration procedure for the Cisco HyperFlex HX Data Platform as this is not in the scope of this document.

The discussions in this document of the Cisco HyperFlex node are for informational purposes only.

## **Solution benefits**

The Cisco HyperFlex for SAP HANA solution offers the following benefits:

- Single hardware platform: The Cisco Unified Computing System<sup>™</sup> (Cisco UCS<sup>®</sup>) is the base platform for Cisco HyperFlex systems, which provide a fully contained hyperconverged environment, combining networking, storage, and virtualization resources in a single system. You can deploy additional Cisco UCS servers alongside the Cisco HyperFlex solution in the same Cisco UCS domain to service other workloads.
- **Simplified management:** A single administrator can manage all aspects of Cisco UCS and the Cisco HyperFlex system through Cisco UCS Manager and the VMware vCenter Web Client, making tasks much easier and faster to complete.
- **Rapid deployment:** The programmability and ease of use of Cisco UCS Manager allow you to deploy Cisco HyperFlex systems quickly. These features also allow you to rapidly provision additional Cisco UCS servers for other workload requirements.

Customers who have already invested in Cisco® products and technologies have the opportunity to mitigate their risk further by deploying familiar and tested Cisco UCS technology.

## Audience

The target audience for this document includes storage administrators, data center architects, database administrators, field consultants; IT managers, SAP solution architects, and customers who want to implement SAP HANA on the Cisco HyperFlex HCI solution. A working knowledge of SAP HANA Database, Linux, server, storage, and network technologies is assumed.

## Infrastructure overview

SAP has defined hardware and software requirements for running SAP HANA on hyperconverged infrastructure.

#### CPU

Although SAP allows the Cascade Lake CPU models (which have eight or more cores) listed in the SAP HANA Tailored Datacenter Integration (TDI) Phase V model to be used in HCI for SAP HANA, the Cisco HyperFlex configuration does not support all the CPU models. You must verify support for the CPU models used in the Cisco HyperFlex configuration before proceeding with the installation.

You also need to consider an important SAP limitation to socket use. The socket used by the storage controller virtual machine cannot be shared to run the production SAP HANA virtual machine. That is, the production SAP HANA virtual machine cannot share a socket with non-SAP workloads.

## Memory

SAP HANA is supported in the following memory configurations:

- SAP HANA 2.0: SAP NetWeaver Business Warehouse (BW) with up to 768 GB of memory per socket is supported by all TDI-listed processor models. Up to 1.5 TB of memory is supported only with Intel® Xeon® Platinum M (8xxxM) CPUs.
- **SAP HANA 2.0:** SAP Business Suite on SAP HANA (SoH) with up to 1.5 TB of memory per socket is supported (with Intel Xeon Platinum M processors).

## Cisco HyperFlex HX220c M5 All NVMe Node for SAP HANA

Mobility, big data, and the Internet of Everything (IoE) are changing application architectures and IT delivery models. Keeping pace requires a systems-centric strategy in your data center. Cisco HyperFlex systems deliver adaptability with complete hyper convergence. These innovative systems combine software-defined networking and computing with the next-generation Cisco HyperFlex HX Data Platform. Engineered on the Cisco Unified Computing System (Cisco UCS), Cisco HyperFlex systems deliver pay-as-you-grow economics and extend model-based management to the cloud. Simplicity you can build on With hybrid, all-flash-memory, or all-Non-Volatile Memory Express (NVMe) storage configurations and a choice of management tools, Cisco HyperFlex systems are deployed as a pre-integrated cluster with a unified pool of resources that you can quickly provision, adapt, scale, and manage to efficiently power your applications and your business.

HyperFlex continues to innovate and raise the bar for performance by introducing HyperFlex All-NVMe nodes. With NVMe Intel Optane Cache and NVMe Capacity drives, these new HyperFlex All-NVMe nodes scream past it's closest competition, which by the way is also HyperFlex (All-Flash).

The HX220c M5 All NVMe node ushers in a new era in hyperconverged infrastructure performance for the most latency-sensitive workloads. Cisco uses all-Non-Volatile Memory Express (NVMe) HyperFlex HX-Series servers for SAP HANA in HCI deployments. The Cisco HyperFlex HX220c M5 All NVMe Node is excellent for high-performance, high-capacity clusters.

HX220c M5 All NVMe Node with Intel Xeon Scalable CPUs are excellent for a wide range of enterprise workloads, including cloud computing, virtual desktop infrastructure (VDI), databases including SQL, Oracle, and SAP, and server virtualization.

Physically, the system is installed as a cluster of three or more Cisco HyperFlex HX240c M5 All NVMe Nodes that are integrated into a single system by a pair of Cisco UCS 6300 Series Fabric Interconnects.

## Cisco HyperFlex solution design

The Cisco HyperFlex system provides a fully contained virtual server platform with computing and memory resources, integrated networking connectivity, a distributed high-performance log-based file system for virtual machine storage, and hypervisor software for running the virtualized servers, all within a single Cisco UCS management domain (Figure 1).

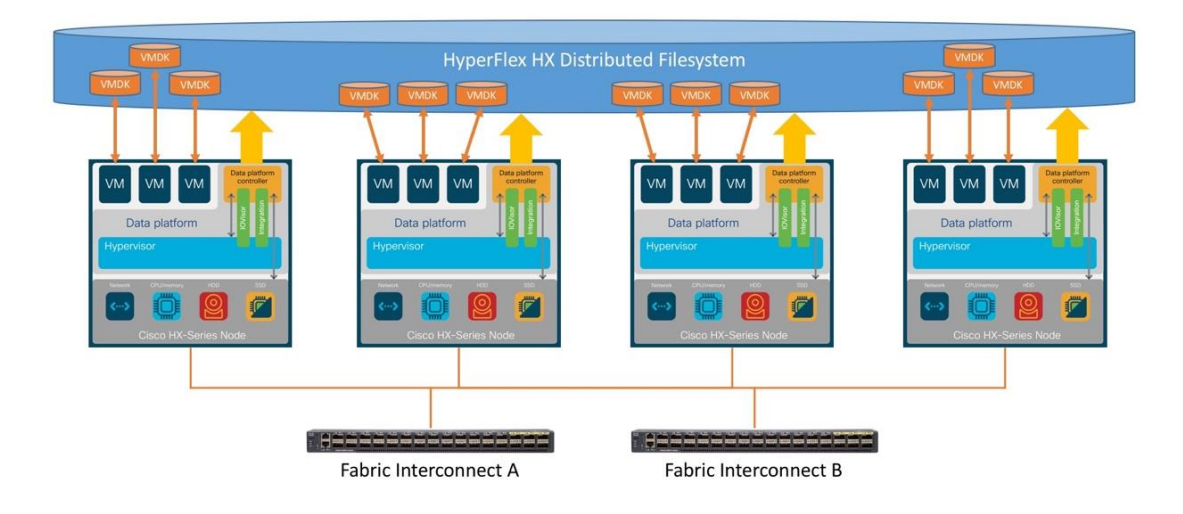

#### Figure 1.

Cisco HyperFlex system overview

The following are the components of a Cisco HyperFlex system for SAP HANA in an HCI deployment:

- One pair of Cisco UCS fabric interconnects:
   Cisco UCS 6332 Fabric Interconnect or Cisco UCS 6454 Fabric interconnect
- Three to 32 Cisco HyperFlex HX-Series rack servers (minimum of four nodes recommended)
- Cisco HyperFlex HXAF220c M5SN All-NVMe rack servers
- Cisco HyperFlex HX Data Platform software
- VMware vSphere ESXi hypervisor
- VMware vCenter Server (end-user supplied)
- VMware vCenter plug-in
- Cisco HyperFlex Connect
- Cisco Intersight<sup>™</sup> platform

## Cisco Hyperflex Requirements for SAP HANA on HCI

The following sections detail the physical hardware, software revisions, and firmware versions used to install a four-node cluster of the Cisco HyperFlex system for SAP HANA in an HCl certification testing.

## **Physical components**

Table 1 lists the physical components for the solution used in the Certification configuration.

| Table 1. | Cisco | HyperFlex | system | components |
|----------|-------|-----------|--------|------------|
|----------|-------|-----------|--------|------------|

| Component            | Hardware required                                                                      |
|----------------------|----------------------------------------------------------------------------------------|
| Fabric interconnects | 2 Cisco UCS 6332-16UP Fabric Interconnects or<br>2 Cisco UCS 6454 Fabric Interconnects |
| Servers              | 4 Cisco HyperFlex HX220c M5SN All NVMe rack-mount servers                              |

For complete server specifications and more information, please refer to the Cisco HyperFlex HX220c M5SN All NVMe Node specification sheet:

https://www.cisco.com/c/dam/en/us/products/collateral/hyperconverged-infrastructure/hyperflex-hxseries/hxaf220c-m5-specsheet-nvme.pdf.

Table 2 lists the hardware component options for one Cisco HyperFlex HX220c M5SN All NVMe server model, as an example which was used for the SAP HANA certification.

| Table 2. | Cisco HyperFlex | HX220c M5SN AI | I NVMe node | sample server | configuration |
|----------|-----------------|----------------|-------------|---------------|---------------|
|----------|-----------------|----------------|-------------|---------------|---------------|

| Cisco HyperFlex HX240c<br>M5SX All NVMe Node options | Hardware required                                                                                                    |
|------------------------------------------------------|----------------------------------------------------------------------------------------------------|
| Processors                                           | 2 <sup>nd</sup> Generation Intel Xeon Scalable CPU<br>(All models certified for SAP HANA TDI with 8 or more cores and listed in the Cisco<br>HyperFlex compatibility list are supported.)                                                              |
| Memory                                               | 12 x 64-GB (768-GB) double-data-rate 4 (DDR4) 2933-MHz 1.2V modules                                                                                                    |
| Disk controller                                      | Cisco 12-Gbps modular SAS host bus adapter (HBA)                                                                                                    |
| Hard drives                                          | <ul> <li>System log drive: 1 x 1-TB 2.5-inch NVMe drive</li> <li>Cache drive: 1 x 375-GB 2.5-inch Intel® Optane<sup>™</sup> NVMe extreme-performance SSD</li> <li>Capacity and storage drive: 6 x 4-TB 2.5-inch NVMe high-performance drive</li> </ul> |
| Network                                              | Cisco UCS Virtual Interface Card (VIC) 1387 modular LAN on motherboard (mLOM) or 1457 modular LAN on motherboard (mLOM)                                                                                                    |
| Boot device                                          | 1 x 240-GB M.2 form-factor SATA SSD                                                                                                    |
| Optional                                             | Cisco QSFP to SFP or SFP+ Adapter (QSA) module to convert 40 Gigabit Ethernet Quad Enhanced Small Form-Factor Pluggable (QSFP+) to 10 Gigabit Ethernet SFP+                                                                                            |

## **Software components**

Table 3 lists the software components and the versions used for the Cisco HyperFlex system to certify to run SAP HANA.

|  | Table 3. | Software | components | used | for | certification |
|--|----------|----------|------------|------|-----|---------------|
|--|----------|----------|------------|------|-----|---------------|

| Component                           | Software required                                                                                                   |
|-------------------------------------|----------------------------------------------------------------------------------------------------|
| Hypervisor                          | VMware ESXi 6.7.0 U3-13932383<br>(Cisco custom image for ESXi 6.7 to be downloaded from Cisco.com Downloads portal) |
| Management server                   | VMware vCenter Server for Windows or vCenter Server Appliance Release 6.7 or later                                  |
| Cisco HyperFlex HX Data<br>Platform | Cisco HyperFlex HX Data Platform Software Release 4.0.2a or later                                                   |
| Cisco UCS firmware                  | Cisco UCS Infrastructure Software, B-Series and C-Series bundles, Release 4.0(4h) or later                          |
| SAP HANA                            | SAP HANA 2.0 Release 37 or later                                                                                    |

## Physical topology

The Cisco HyperFlex system is composed of a pair of Cisco UCS fabric interconnects along with up to 32 HX-Series rack-mount servers per cluster. You can install up to eight separate HX-Series clusters under a single pair of fabric interconnects. The fabric interconnects both connect to every HX-Series rack-mount server. Upstream network connections, also referred to as northbound network connections, are made from the fabric interconnects to the customer data center network at the time of installation (Figure 2).

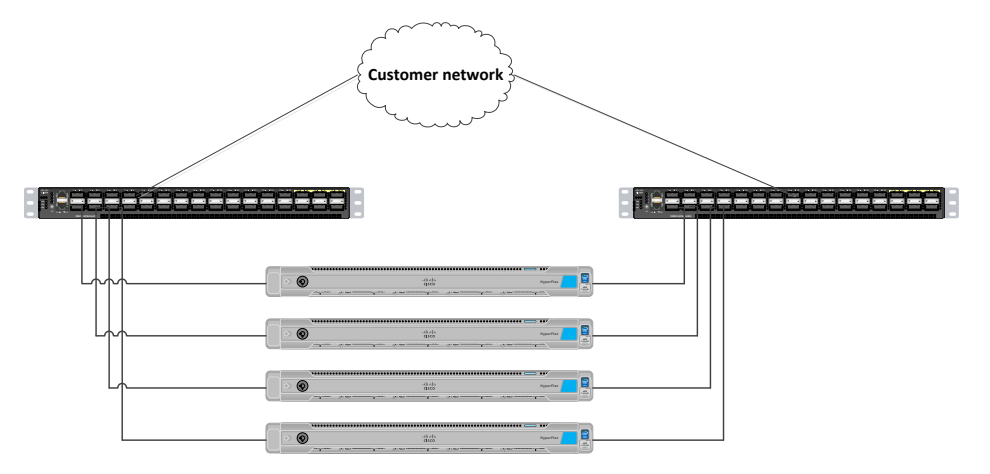

#### Figure 2.

Cisco HyperFlex standard cluster topology & Cisco HyperFlex converged nodes

## Cabling

The fabric interconnects and HX-Series rack-mount servers need to be cabled properly before you begin the installation activities.

Table 4 provides a sample cabling map for installation of a Cisco HyperFlex system with four Cisco HyperFlex converged servers.

| Device    | Port  | Connected to       | Port        | Туре   | Length | Note     |
|-----------|-------|--------------------|-------------|--------|--------|----------|
| UCS6332-A | L1    | UCS6332-B          | L1          | CAT5   | 1 ft   |          |
| UCS6332-A | L2    | UCS6332-B          | L2          | CAT5   | 1 ft   |          |
| UCS6332-A | mgmt0 | Customer LAN       |             |        |        |          |
| UCS6332-A | 1/1   | HX-Series server 1 | mLOM port 1 | Twinax | 3m     | Server 1 |
| UCS6332-A | 1/2   | HX-Series server 2 | mLOM port 1 | Twinax | 3m     | Server 2 |
| UCS6332-A | 1/3   | HX-Series server 3 | mLOM port 1 | Twinax | 3m     | Server 3 |
| UCS6332-A | 1/4   | HX-Series server 4 | mLOM port 1 | Twinax | 3m     | Server 4 |
| UCS6332-A | 1/5   |                    |             |        |        |          |
| UCS6332-A | 1/6   |                    |             |        |        |          |
| UCS6332-A | 1/7   |                    |             |        |        |          |
| UCS6332-A | 1/8   |                    |             |        |        |          |
| UCS6332-A | 1/9   |                    |             |        |        |          |
| UCS6332-A | 1/10  |                    |             |        |        |          |
| UCS6332-A | 1/11  |                    |             |        |        |          |
| UCS6332-A | 1/12  |                    |             |        |        |          |
| UCS6332-A | 1/13  |                    |             |        |        |          |
| UCS6332-A | 1/14  |                    |             |        |        |          |
| UCS6332-A | 1/15  |                    |             |        |        |          |
| UCS6332-A | 1/16  |                    |             |        |        |          |
| UCS6332-A | 1/17  |                    |             |        |        |          |
| UCS6332-A | 1/18  |                    |             |        |        |          |
| UCS6332-A | 1/19  |                    |             |        |        |          |
| UCS6332-A | 1/20  |                    |             |        |        |          |
| UCS6332-A | 1/21  |                    |             |        |        |          |
| UCS6332-A | 1/22  |                    |             |        |        |          |
| UCS6332-A | 1/23  |                    |             |        |        |          |
| UCS6332-A | 1/24  |                    |             |        |        |          |
| UCS6332-A | 1/25  | Customer LAN       |             |        |        | Uplink   |
| UCS6332-A | 1/26  | Customer LAN       |             |        |        | Uplink   |
| UCS6332-A | 1/27  |                    |             |        |        |          |
| UCS6332-A | 1/28  |                    |             |        |        |          |
| UCS6332-A | 1/29  |                    |             |        |        |          |
| UCS6332-A | 1/30  |                    |             |        |        |          |
| UCS6332-A | 1/31  |                    |             |        |        |          |

 Table 4.
 Sample fabric interconnect cabling map for 6332-UP Fabric Interconnect

| Device    | Port  | Connected to       | Port        | Туре   | Length | Note     |
|-----------|-------|--------------------|-------------|--------|--------|----------|
| UCS6332-A | 1/32  |                    |             |        |        |          |
| UCS6332-B | L1    | UCS6332-A          | L1          | Cat5   | 1 ft   |          |
| UCS6332-B | L2    | UCS6332-A          | L2          | Cat5   | 1 ft   |          |
| UCS6332-B | mgmt0 | Customer LAN       |             |        |        |          |
| UCS6332-B | 1/1   | HX-Series server 1 | mLOM port 2 | Twinax | 3m     | Server 1 |
| UCS6332-B | 1/2   | HX-Series server 2 | mLOM port 2 | Twinax | 3m     | Server 2 |
| UCS6332-B | 1/3   | HX-Series server 3 | mLOM port 2 | Twinax | 3m     | Server 3 |
| UCS6332-B | 1/4   | HX-Series server 4 | mLOM port 2 | Twinax | 3m     | Server 4 |
| UCS6332-B | 1/5   |                    |             |        |        |          |
| UCS6332-B | 1/6   |                    |             |        |        |          |
| UCS6332-B | 1/7   |                    |             |        |        |          |
| UCS6332-B | 1/8   |                    |             |        |        |          |
| UCS6332-B | 1/9   |                    |             |        |        |          |
| UCS6332-B | 1/10  |                    |             |        |        |          |
| UCS6332-B | 1/11  |                    |             |        |        |          |
| UCS6332-B | 1/12  |                    |             |        |        |          |
| UCS6332-B | 1/13  |                    |             |        |        |          |
| UCS6332-B | 1/14  |                    |             |        |        |          |
| UCS6332-B | 1/15  |                    |             |        |        |          |
| UCS6332-B | 1/16  |                    |             |        |        |          |
| UCS6332-B | 1/17  |                    |             |        |        |          |
| UCS6332-B | 1/18  |                    |             |        |        |          |
| UCS6332-B | 1/19  |                    |             |        |        |          |
| UCS6332-B | 1/20  |                    |             |        |        |          |
| UCS6332-B | 1/21  |                    |             |        |        |          |
| UCS6332-B | 1/22  |                    |             |        |        |          |
| UCS6332-B | 1/23  |                    |             |        |        |          |
| UCS6332-B | 1/24  |                    |             |        |        |          |
| UCS6332-B | 1/25  | Customer LAN       |             |        |        | Uplink   |
| UCS6332-B | 1/26  | Customer LAN       |             |        |        | Uplink   |
| UCS6332-B | 1/27  |                    |             |        |        |          |
| UCS6332-B | 1/28  |                    |             |        |        |          |
| UCS6332-B | 1/29  |                    |             |        |        |          |
| UCS6332-B | 1/30  |                    |             |        |        |          |
| UCS6332-B | 1/31  |                    |             |        |        |          |
| UCS6332-B | 1/32  |                    |             |        |        |          |

## **Cisco HyperFlex HX-Series system management components**

The Cisco HyperFlex HX-Series system is managed using the following Cisco software components:

Cisco UCS Manager

- Cisco UCS Manager is embedded software that resides on a pair of fabric interconnects, providing complete configuration and management capabilities for Cisco HyperFlex HX-Series servers. The most common way to access Cisco UCS Manager is to use a web browser to open the GUI. Cisco UCS Manager supports role-based access control (RBAC).
- The configuration information is replicated between two Cisco UCS fabric interconnects, providing a high-availability solution. If one fabric interconnect becomes unavailable, the other takes over.
- An important benefit of Cisco UCS Manager is the use of stateless computing. Each node in an HX-Series cluster has no set configuration. MAC addresses, universally unique IDs (UUIDs), firmware, and BIOS settings, for example, are all configured on Cisco UCS Manager in a service profile and applied uniformly to all the HX-Series servers. This approach enables consistent configuration and ease of reuse. A new service profile can be applied in minutes.
- Cisco HyperFlex HX Data Platform
  - Cisco HyperFlex HX Data Platform is a hyperconverged software appliance that transforms Cisco servers into a single pool of computing and storage resources. It eliminates the need for network storage and tightly integrates with VMware vSphere and its existing management application to provide a seamless data management experience. In addition, native compression and deduplication reduce the amount of storage space occupied by virtual machines.
  - HX Data Platform is installed on a virtualized platform, such as vSphere. It manages the storage for your virtual machines, applications, and data. During installation, you specify the Cisco HyperFlex cluster name, and HX Data Platform creates a hyperconverged storage cluster on each node. As your storage needs increase and you add nodes to the cluster, HX Data Platform balances the storage across the additional resources.
- VMware vCenter management
  - Cisco HyperFlex systems use VMware vCenter-based management. The vCenter Server is a data center management server application developed to monitor virtualized environments. HX Data Platform can also be accessed from the preconfigured vCenter Server to perform all storage tasks. vCenter supports important shared storage features such as VMware vMotion, Distributed Resource Scheduler (DRS), High Availability (HA), and vSphere replication. More scalable native HX Data Platform snapshots and clones replace VMware snapshots and cloning capabilities.

You must have vCenter installed on a separate server to access HX Data Platform. vCenter is accessed through the vSphere Client, which is installed on the administrator's laptop system or PC.

## **Recommendations for SAP HANA on Cisco HyperFlex HCI solutions**

Cisco HyperFlex standard clusters for a SAP HANA production environment can currently scale from a minimum of 3 to a maximum of 32 nodes. Although Cisco HyperFlex systems can support as few as 3 nodes, the recommended approach is to start with a 4-node cluster for the SAP HANA on HCl solution.

## SAP HANA on HCI with VMware, SAP limitations on ESXi

The current release for SAP HANA on HCI does not allow the physical socket to be shared between production SAP HANA virtual machines and the storage controller virtual machine. You can use only one socket of the Cisco HyperFlex HX-Series node to host up to two production SAP HANA virtual machines.

So with one dedicated full-socket for the SAP HANA virtual machines, two production SAP HANA virtual machines per HX-Series node can run on the All NVMe Cascade Lake-based HCI solution (meeting the CPU and RAM requirements defined by SAP).

To summarize (Figure 3):

- The storage controller virtual machine runs in 'Boost Mode' and uses upto 16 virtual CPUs (vCPUs) or eight cores, which can be shared to run only nonproduction SAP HANA virtual machines or other SAP workloads. You must consider this workload when choosing the frequency of the CPU.
- One socket must be dedicated for up to two production SAP HANA virtual machines.

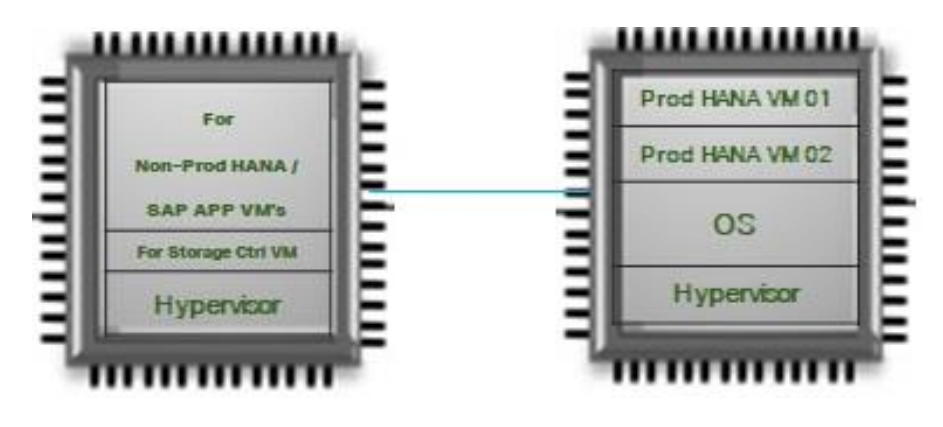

#### Figure 3. CPU placement for the virtual machines

## Production SAP HANA virtual machine disk configuration

To achieve the SAP HANA performance key performance indicator (KPI) values, the virtual machines must be configured with their own Small Computer System Interface (SCSI) controllers for the data and log drives. Thus, each virtual machine will have three SCSI controllers: one controller for the OS and /hana/shared, one controller for the data drives, and one controller for the log drives.

The data and log file systems require four drives for each file system and must be configured to use their own SCSI controllers. The four drives are configured using Linux logical volume management (LVM).

## Installing a Cisco HyperFlex node

Cisco HyperFlex system installation is performed primarily through a deployable <u>Cisco HyperFlex installer</u> <u>virtual machine</u>, available for download as an OVA file at <u>Cisco.com</u>. The installer virtual machine performs most of the Cisco UCS configuration work, and you can use it to simplify the installation of ESXi on the Cisco HyperFlex hosts. The installer virtual machine also performs significant portions of the ESXi configuration. You also can use the installer virtual machine to install the Cisco HyperFlex HX Data Platform software and create the Cisco HyperFlex cluster.

Since this is covered under the scope of this document, you can find the Cisco HyperFlex installation instructions in <u>Cisco HyperFlex Systems Installation Guide for VMware ESXi, Release 4.0</u>.

**Note:** When installing the Cisco HyperFlex system, choose replication factor 2 (RF2) to meet the KPI requirements for SAP HANA.

## **Cisco HyperFlex system postinstallation check**

After you have installed the Cisco HyperFlex system, you can use the new HTML 5-based web user interface as the primary management tool for Cisco HyperFlex systems (Figure 4). Through this centralized point of control for the cluster, administrators can create volumes, monitor data platform health, and manage resource use. Administrators also can use this data to predict when the cluster needs to be scaled. To use the Cisco HyperFlex Connect user interface, connect using a web browser to the Cisco HyperFlex cluster IP address: <u>http://<hx controller cluster ip></u>.

| ≡ diada HyperFlex Connect                                |                                  | ł                         | ICI-NVME-HANA |                               |                                        | Q 🔺 1 🛛 🕲 🗌                              |
|----------------------------------------------------------|----------------------------------|---------------------------|---------------|-------------------------------|----------------------------------------|------------------------------------------|
| O Dashboard                                              | OPERATIONAL STATUS<br>Online (3) |                           |               |                               |                                        |                                          |
| Alarms Events                                            | Healthy ©                        |                           |               | ✓ 1 Node failure can be toler | ated                                   |                                          |
| Activity                                                 | Сарастту<br>40.2 ТВ              | 6.8 TB Used               | 33.4 TB Free  | STORAGE<br>OPTIMIZATION       | Compression<br>Deduplication           | 616<br>1394                              |
| ANALYZE                                                  | NODES<br>4                       | 4 HXAF220C-M55N Converged |               |                               |                                        |                                          |
| PROTECT                                                  | VIRTUAL MACHINES<br>8 VMs        | POWERED ON                | SUSPENDED     | POWERED OFF                   |                                        |                                          |
| MANAGE                                                   | IOPS Last 1 hour                 |                           |               | • F                           | tead Max : 7243.1 Min : 4962.8 Avg : 1 | 6593.64 • Write Max : 71.2 Min : 25.3 Av |
| <ul> <li>Datastores</li> <li>Virtual Machines</li> </ul> | 68.<br>48.<br>28.                |                           |               |                               |                                        |                                          |
| Upgrade Web CLI                                          |                                  |                           |               |                               | IOP5                                   | • Write • Read                           |

#### Figure 4.

Cisco HyperFlex Connect GUI

## **Enable Boost mode for storage controllers**

In order to achieve the SAP HANA on HCI KPI results defined by SAP, the Hyperflex Boost mode required to be enabled on the storage controller virtual machines of the cluster. HyperFlex Boost Mode increases the available storage IOPs of a Cisco HyperFlex (HX) cluster. It does this by increasing the number of vCPUs allocated to the storage controller Virtual Machine (VM) by four. HyperFlex Boost Mode is a manual process that is supported for the limited set of configurations.

So, for our example cluster configuration the vCPU resources for the storage controller Virtual machines will be increased from 12 to 16.

Please follow the whitepaper <u>HyperFlex Boost Mode White Paper</u> to configure the Boost mode in Cisco HyperFlex HX220c M5 All NVMe nodes.

Note: This is a mandatory requirement to achieve the performance of SAP HANA Virtual Machines.

## Creating a SAP HANA virtual machine for OS installation

This section explains how to create a single virtual machine for a production SAP HANA environment that is ready for OS installation. As specified in the current supported certification scenario, you can have one production SAP HANA virtual machine per HX-Series node.

You must repeat the same steps to create additional production SAP HANA virtual machines on the other HX-Series nodes.

Remember that you can have only one SAP HANA production virtual machine per HX-Series node, so use caution when creating the virtual machines.

These steps show how to create a 512-GB virtual machine to run a production SAP HANA environment as an example. Follow the same steps to create additional virtual machines for a production SAP HANA environment, and remember to host only one production SAP HANA virtual machine per HX-Series node.

- 1. After the Cisco HyperFlex system is installed and accessible, log in to VMware vSphere to access the vCenter instance for the Cisco HyperFlex cluster: https://<vSphere IP address>.
- After logging in to vSphere, from the Home menu at the top of the screen, click the Hosts & Clusters icon. Hosts & Clusters displays the connected Cisco HX-Series and ESX nodes and the storage controller virtual machines running on the nodes. These storage controller virtual machine configurations should never be modified because doing so would void support for the cluster..

|                                                                                                    | Summary Monitor Configure Permissions            | Ho | osts VMs  | Datas | tores Networks | Updates       |      |
|----------------------------------------------------------------------------------------------------|--------------------------------------------------|----|-----------|-------|----------------|---------------|------|
| SUG9     UHANA     UHANA     HCHNWE-HANA     hx-nvme-esx01 disclab local     hx-nvme-esx02 disclab local     hx-nvme-esx02 disclab local | Hosts Resource Pools                             |    |           |       |                |               |      |
| hx-hvvme-esx01.ciscolab.local     hx-nvme-esx02.ciscolab.local     hx-nvme-esx03.ciscolab.local                                          |                                                  |    |           |       |                |               |      |
| hx-nvme-esx02.ciscolab.local                                                                                                    |                                                  |    |           |       |                |               |      |
| by-nyme-eer()3 ciscolab local                                                                                                    | Name 1                                           | ~  | State     | ~     | Status ~       | Cluster ~     | Cons |
|                                                                                                    | bx-pyme-esx01 ciscolab local                     |    | Connected |       | Varmal         | HCI-NVME-HANA | 0%   |
| NVMe-HANA01                                                                                                    | by mme exv02 decelabilities                      |    | Connected |       | V Normal       | HCLNVME-HANA  | 0%   |
| NVME-HANA02                                                                                                    |                                                  |    | Connected |       | V Normal       |               | 095  |
| NVMe-HANA03                                                                                                    |                                                  |    | Connected |       | < Name         |               | 0.00 |
| NVMe-HANA04                                                                                                    | <ul> <li>Invitatie-esco4.usculatiocal</li> </ul> |    | Connected |       | V NOIMai       | Па нонимениим | 0.0  |
| NVme-HANA05                                                                                                    |                                                  |    |           |       |                |               |      |
| NVMe-HANA06                                                                                                    |                                                  |    |           |       |                |               |      |
| NVME-HANAO7                                                                                                    |                                                  |    |           |       |                |               |      |
| stCtIVM-WZP23260051                                                                                                    |                                                  |    |           |       |                |               |      |
| stCtIVM-WZP23260055                                                                                                    |                                                  |    |           |       |                |               |      |
| stCtIVM-WZP232600SP                                                                                                    |                                                  |    |           |       |                |               |      |

3. Right-click the cluster and choose New Virtual Machine to create the virtual machine.

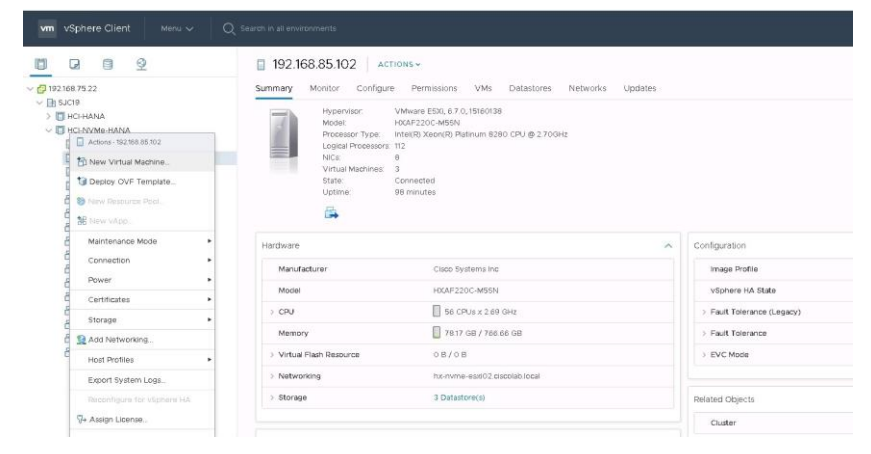

4. On the next screen that appears, select "Create a new virtual machine" and click Next at the bottom.

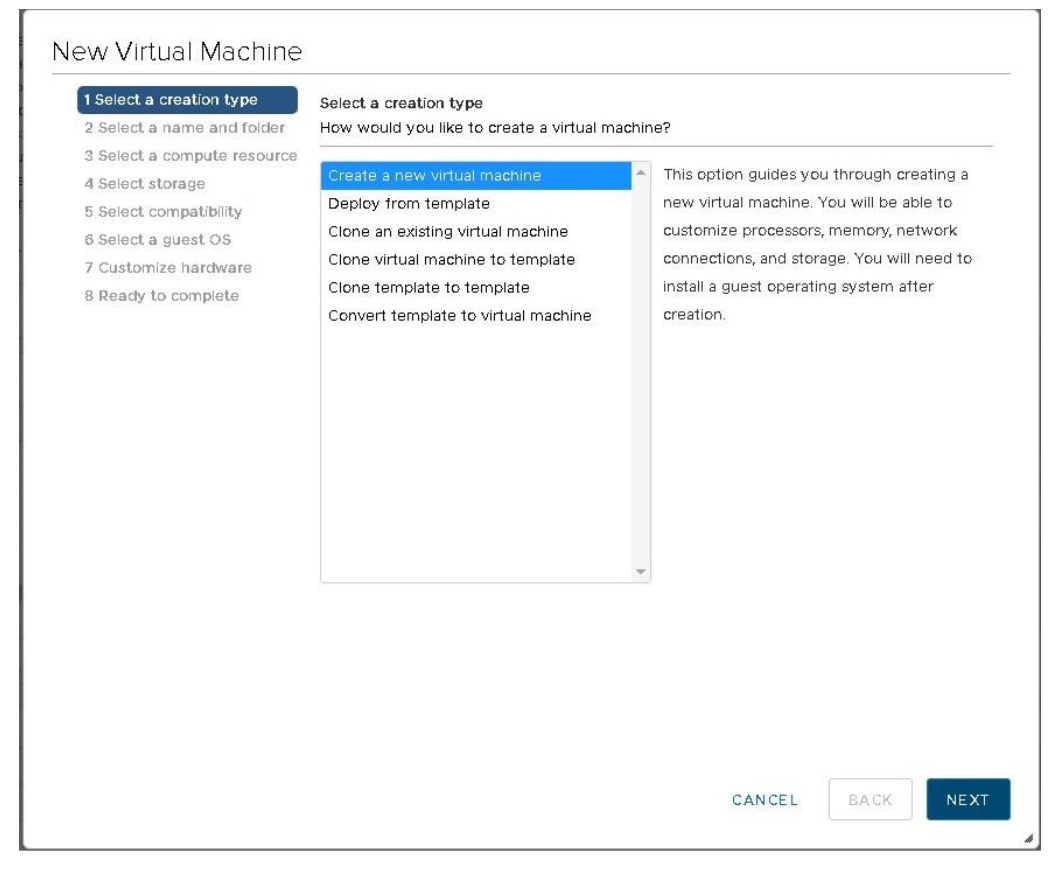

5. On the next screen, enter the name of the SAP HANA virtual machine and choose the vCenter data center that was created. Then click Next.

| 1 Select a creation type<br>2 Select a name and folder                    | Select a name and folder<br>Specify a unique name and target location |
|---------------------------------------------------------------------------|-----------------------------------------------------------------------|
| 3 Select a compute resource<br>4 Select storage<br>5 Select compatibility | Virtual machine name: NVMe-HANA0                                      |
| 6 Select a guest OS                                                       | Select a location for the virtual machine.                            |
| 7 Customize hardware                                                      | ∨ 🗗 192.168.75.22                                                     |
| 8 Ready to complete                                                       | > 1 sucra                                                             |
|                                                                           |                                                                       |
|                                                                           | CANCEL BACK NE                                                        |

6. On the next screen, choose the computing resource or HX-Series node on which the SAP HANA virtual machine is to be placed and click Next.

| <ul> <li>1 Select a creation type</li> <li>2 Select a name and folder</li> </ul> | Select a compute resource<br>Select the destination compute resource for this operation |
|----------------------------------------------------------------------------------|-----------------------------------------------------------------------------------------|
| 3 Select a compute resourc                                                       |                                                                                         |
| 4 Select storage                                                                 |                                                                                         |
| 5 Select compatibility                                                           | V D HCI-HANA                                                                            |
| 6 Select a guest OS                                                              | hx-esxi-01.ciscolab.local                                                               |
| 7 Customize hardware                                                             | hx-esxi-02.ciscolab.local                                                               |
| 8 Ready to complete                                                              | hx-esxi-03.ciscolab.local                                                               |
|                                                                                  | hx-esxi-04.ciscolab.local                                                               |
|                                                                                  | Compatibility                                                                           |
|                                                                                  | Compatibility checks succeeded.                                                         |
|                                                                                  |                                                                                         |

**Note:** As specified for the current certified solution for Cisco HyperFlex for SAP HANA on HCl, two production SAP HANA virtual machines can be configured per HX-Series node.

7. After you have selected the HX-Series node for SAP HANA virtual machine placement, select the datastore for the virtual machine that was created during the Cisco HyperFlex installation. Click Next.

| <ul> <li>1 Select a creation type</li> <li>2 Select a name and folder</li> </ul> | Select storage<br>Select the storage for the | configuration and d                  | isk files   |           |      |  |  |
|----------------------------------------------------------------------------------|----------------------------------------------|--------------------------------------|-------------|-----------|------|--|--|
| 4 Select storage                                                                 | Encrypt this virtual mac                     |                                      |             |           |      |  |  |
| 5 Select compatibility<br>6 Select a guest OS                                    | VM Storage Policy:                           | VM Storage Policy: Datastore Default |             |           |      |  |  |
| 7 Customize hardware                                                             | Name                                         | Capacity                             | Provisioned | Free      | Typ  |  |  |
| 8 Ready to complete                                                              | HCIHANA                                      | 20 TB                                | 12.66 TB    | 13.81 TB  | NF 1 |  |  |
|                                                                                  | SpringpathDS-WZP22                           | 07 216 GB                            | 11.77 GB    | 204.23 GB | VIv  |  |  |
|                                                                                  |                                              |                                      |             |           |      |  |  |
|                                                                                  |                                              |                                      |             |           |      |  |  |
|                                                                                  | Compatibility                                |                                      |             |           | ۶ v  |  |  |
|                                                                                  | Compatibility                                | succeeded.                           |             |           | þ.s  |  |  |
|                                                                                  | < Compatibility Compatibility checks         | succeeded.                           |             |           |      |  |  |

- 8. Choose the compatibility option as desired and click Next.
- 9. For the OS family, choose Linux and then choose the desired OS version. Then click Next.

| tifying the guest operating system here allows the wizard to provide the appropriate<br>auits for the operating system installation.<br>st OS Family: Linux<br>st OS Version: SUSE Linux Enterprise 12 (64-bit)<br>Amazon Linux 2 (64-bit)<br>Amazon Linux 2 (64-bit)<br>Whware Photon OS (64-bit)<br>Red Hat Enterprise Linux 7 (64-bit)<br>Red Hat Enterprise Linux 7 (64-bit)<br>Red Hat Enterprise Linux 5 (64-bit)<br>Red Hat Enterprise Linux 5 (64-bit)<br>R |
|----------------------------------------------------------------------------------------------------|
| st OS Family: Linux  st OS Version: SUSE Linux Enterprise 12 (64-bit) Amazon Linux 2 (64-bit) Red Hat Enterprise Linux 8 (64-bit) Red Hat Enterprise Linux 6 (64-bit) Red Hat Enterprise Linux 6 (64-bit) Red Hat Enterprise Linux 6 (64-bit) Red Hat Enterprise Linux 5 (64-bit) Red Hat Enterprise Linux 5 (64-bit)                                                                                                    |
| st OS Version: SUSE Linux Enterprise 12 (64-bit)  Amazon Linux 2 (64-bit) VMware Photon OS (64-bit) Red Hat Enterprise Linux 8 (64-bit) Red Hat Enterprise Linux 7 (64-bit) Red Hat Enterprise Linux 6 (32-bit) Red Hat Enterprise Linux 5 (64-bit) Red Hat Enterprise Linux 5 (64-bit) Red Hat Enterprise Linux 5 (64-bit) Red Hat Enterprise Linux 5 (64-bit) Red Hat Enterprise Linux 5 (64-bit) Red Hat Enterprise Linux 5 (64-bit) Red Hat Enterprise Linux 5 (64-bit) Red Hat Enterprise Linux 5 (64-bit) Red Hat Enterprise Linux 5 (32-bit) Red Hat Enterprise Linux 5 (32-bit) Red Hat Enterprise Linux 5 (32-bit) Red Hat Enterprise Linux 5 (32-bit) Red Hat Enterprise Linux 5 (32-bit)                                                                                                    |
| Amazon Linux 2 (64-bit)<br>VMware Photon OS (64-bit)<br>Red Hat Enterprise Linux 8 (64-bit)<br>Red Hat Enterprise Linux 6 (64-bit)<br>Red Hat Enterprise Linux 6 (64-bit)<br>Red Hat Enterprise Linux 5 (64-bit)<br>Red Hat Enterprise Linux 5 (64-bit)<br>Red Hat Enterprise Linux 4 (64-bit)                                                                                                    |
| Red Hat Enterprise Linux 4 (32-bit)<br>Red Hat Enterprise Linux 3 (64-bit)<br>Red Hat Enterprise Linux 3 (32-bit)<br>Red Hat Enterprise Linux 2.1<br>SUSE Linux Enterprise 15 (64-bit)<br>SUSE Linux Enterprise 11 (64-bit)<br>SUSE Linux Enterprise 11 (64-bit)<br>SUSE Linux Enterprise 10 (64-bit)<br>SUSE Linux Enterprise 10 (32-bit)<br>SUSE Linux Enterprise 10 (32-bit)<br>SUSE Linux Enterprise 8/9 (64-bit) ▼                                                                                                    |
|                                                                                                    |

On the next screen, you customize the resources needed to run the production SAP HANA virtual machine. As stated in the previous section, using the Cascade Lake HCI solution you can have two production SAP HANA virtual machines per HX-Series node. You choose the number of vCPUs according to the CPU model used. You also need to set the NUMA node affinity of these SAP HANA virtual machines to use only the second non-uniform memory access (NUMA) node of the HX-Series node.

This guide uses the Intel Xeon Platinum processor 8280 as an example. This CPU model has 28 physical cores and 56 logical threads. The below example shows how to assign a Half socket for the SAP HANA virtual machine. Depending on the installation requirement this setting needs to be adjusted if the HANA virtual machine configured for a full socket.

10. In this example, for the first virtual machine set the CPU resource to 28 and the number of cores per socket to 28. Then click Next.

| <ol> <li>Select a creation type</li> <li>Select a name and folder</li> <li>Select a compute resource</li> </ol> | Customize hardware<br>Configure the virtual machine hardw<br>- | are                                         |                        |
|----------------------------------------------------------------------------------------------------|----------------------------------------------------------------|---------------------------------------------|------------------------|
| 4 Select storage                                                                                                | Virtual Hardware VM Options                                    |                                             |                        |
| 5 Select compatibility<br>6 Select a guest OS                                                                   |                                                                |                                             | ADD NEW DEVICE         |
| 7 Customize hardware                                                                                            | ~ CPU *                                                        |                                             | 0                      |
| s Ready to complete                                                                                             | Cores per Socket                                               | 28 V Sockets: 1                             | -                      |
|                                                                                                    | CPU Hot Plug                                                   | Enable CPU Hot Add                          |                        |
|                                                                                                    | Reservation                                                    | 0 MHz v                                     |                        |
|                                                                                                    | Limit                                                          | UnlimitedMHz                                | <u>~</u>               |
|                                                                                                    | Share <i>s</i>                                                 | Normal ~ 28000                              |                        |
|                                                                                                    | CPUID Mask                                                     | Expose the NX/XD flag to guest <b>v</b>     | Advanced               |
|                                                                                                    | Hardware virtualization                                        | Expose hardware assisted virtualiz guest OS | ation to the           |
|                                                                                                    | Performance Counters                                           | Enable virtualized CPU performant           | e counters             |
|                                                                                                    | Scheduling Affinity                                            |                                             | 0                      |
|                                                                                                    | ÷                                                              | Compatibility: ESXi 6.7 an                  | d later (VM version 14 |
|                                                                                                    |                                                                | Compatibility: ESXi 6.7 an                  | d later (VM version    |

11. In this example, 512 GB is RAM is used. Add two hard disks: one with 100 GB for the operating system and one with 512 GB for the HANA shared file system.

| <ul> <li>1 Select a creation type</li> <li>2 Select a name and folder</li> <li>2 Select a name and folder</li> </ul> | Customize hardware<br>Configure the virtual machine har | dware                                                          |                                      |                                |        |    |
|----------------------------------------------------------------------------------------------------|---------------------------------------------------------|----------------------------------------------------------------|--------------------------------------|--------------------------------|--------|----|
| <ul> <li>4 Select a compute resource</li> </ul>                                                                      | Virtual Hardware VM Optio                               | ons                                                            |                                      |                                |        |    |
| <ul> <li>5 Select compatibility</li> <li>6 Select a guest OS</li> </ul>                                              |                                                         |                                                                |                                      | ADD NEW                        | DEVIC  | E  |
| 7 Customize hardware                                                                                                 | > CPU *                                                 | 28 🗸                                                           |                                      |                                | 0      | -  |
| o Roady to complete                                                                                                  | > Memory *                                              | 512                                                            | GB ~                                 |                                |        |    |
|                                                                                                    | > New Hard disk *                                       | 100                                                            | GB 🗸                                 |                                |        |    |
|                                                                                                    | > New Hard disk *                                       | 512                                                            | GB 🗸                                 |                                |        |    |
|                                                                                                    | > New SCSI controller *                                 | VMware Paravirtua                                              | al                                   |                                |        |    |
|                                                                                                    | > New Network *                                         | vm-network-325                                                 | ~                                    | Connect                        |        |    |
|                                                                                                    | > New CD/DVD Drive *                                    | Client Device                                                  | ~                                    |                                |        |    |
|                                                                                                    | > Video card *                                          | Specify custom s                                               | ettings ~                            | -                              |        |    |
|                                                                                                    | VMCI device                                             | Device on the virtu<br>provides support f<br>communication int | ual machir<br>or the virt<br>terface | ne PCI bus that<br>ual machine |        |    |
|                                                                                                    | New SATA Controller                                     | New SATA Contro                                                | ller                                 |                                |        | +  |
|                                                                                                    |                                                         | Compatibility                                                  | : ESXi 6.7                           | and later (VM v                | ərsion | 14 |
|                                                                                                    |                                                         |                                                                |                                      |                                |        |    |

You will be adding storage controllers for the data and log drives, so continue by adding two SCSI controllers in the next steps and finish by creating the virtual machine. Then you can create the drives used.

12. On the next screen, click Add New Device and choose SCSI Controller to add the second SCSI controller for the HANA data drives. One SCSI controller is available by default, so you need to add two more SCSI controllers.

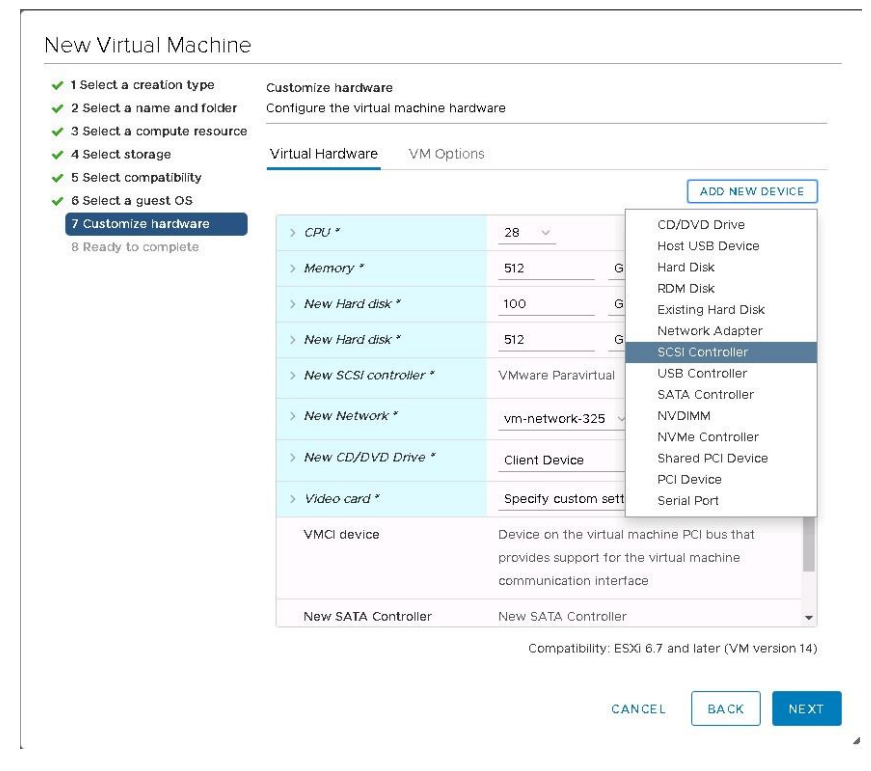

13. Repeat step 12 to add the third SCSI controller for the HANA log drives.

| <ul> <li>1 Select a creation type</li> <li>2 Select a name and folder</li> </ul> | Customize hardware<br>Configure the virtual machine ha | rdware      |                     |                  |        |
|----------------------------------------------------------------------------------|--------------------------------------------------------|-------------|---------------------|------------------|--------|
| <ul><li>3 Select a compute resource</li><li>4 Select storage</li></ul>           | Virtual Hardware VM Optio                              | ons         |                     |                  |        |
| 5 Select compatibility                                                           |                                                        |             |                     | ADD NEW D        | DEVICI |
| 7 Customize hardware<br>8 Ready to complete                                      | > CPU *                                                | 28 ~        |                     |                  | 0      |
| o Ready to complete                                                              | > Memory *                                             | 512         | GB 🗸                |                  |        |
|                                                                                  | > New Hard disk *                                      | 100         | GB ~                |                  |        |
|                                                                                  | > New Hard disk *                                      | 512         | GB 🗸                |                  |        |
|                                                                                  | > New SCSI controller *                                | VMware Pa   | ravirtual           |                  |        |
|                                                                                  | > New SCSI controller *                                | VMware Pa   | ravirtual           |                  |        |
|                                                                                  | > New SCSI controller *                                | VMware Pa   | ravirtual           |                  |        |
|                                                                                  | > New Network *                                        | vm-netwo    | rk-325 🗸            | Connect          |        |
|                                                                                  | > New CD/DVD Drive *                                   | Client Dev  | ice v               | Connect          |        |
|                                                                                  | > Video card *                                         | Specify cu  | stom settings ~     | <u>.</u>         |        |
|                                                                                  | VMCI device                                            | Device on t | he virtual machir   | ne PCI bus that  |        |
|                                                                                  |                                                        | Compa       | atibility: ESXi 6.7 | and later (VM ve | ersion |
|                                                                                  |                                                        |             |                     |                  |        |
|                                                                                  |                                                        |             | CANCEL              | BACK             | NE     |

- 14. Select the network vm-network-xx to allow access to the virtual machine in the network.
- 15. Select Datastore ISO File and choose the appropriate ISO file from the drop-down menu. The SLES server ISO file is used in this example. This ISO file must be uploaded to the datastore prior to this selection.
- 16. Select the Connect checkbox.
- 17. Click Next to review the configuration and finish creating the virtual machine.

**Note:** You have not yet added the hard disks for the HANA data and HANA log file systems. This process is covered in the following steps.

| <ul> <li>1 Select a creation type</li> <li>2 Select a name and folder</li> </ul> | Ready to complete<br>Click Finish to start creatio | Ready to complete<br>Click Finish to start creation. |  |  |  |  |
|----------------------------------------------------------------------------------|----------------------------------------------------|------------------------------------------------------|--|--|--|--|
| <ul> <li>3 Select a compute resource</li> <li>4 Select storage</li> </ul>        |                                                    |                                                      |  |  |  |  |
| <ul> <li>5 Select compatibility</li> </ul>                                       | NIC1 network                                       | vm-network-325                                       |  |  |  |  |
| 6 Select a guest OS                                                              | NIC 1 ty pe                                        | VMXNET 3                                             |  |  |  |  |
| 7 Customize hardware                                                             | SCSI controller 1                                  | VMware Paravirtual                                   |  |  |  |  |
|                                                                                  | SCSI controller 2                                  | VMware Paravirtual                                   |  |  |  |  |
|                                                                                  | SCSI controller 3                                  | VMware Paravirtual                                   |  |  |  |  |
|                                                                                  | Create hard disk 1                                 | New virtual disk                                     |  |  |  |  |
|                                                                                  | Capacity                                           | 100 GB                                               |  |  |  |  |
|                                                                                  | Datastore                                          | HCIHANA                                              |  |  |  |  |
|                                                                                  | Virtual device node                                | SCSI(0:0)                                            |  |  |  |  |
|                                                                                  | Mode                                               | Dependent                                            |  |  |  |  |
|                                                                                  | Create hard disk 2                                 | New virtual disk                                     |  |  |  |  |
|                                                                                  | Capacity                                           | 512 GB                                               |  |  |  |  |
|                                                                                  | Datastore                                          | HCIHANA                                              |  |  |  |  |
|                                                                                  | Virtual device node                                | SCSI(0:1)                                            |  |  |  |  |
|                                                                                  |                                                    | Compatibility: ESXi 6.7 and later (VM version        |  |  |  |  |

## Pinning the Production SAP HANA Virtual Machine with NUMA node

SAP states that in a HCI environment, the production SAP HANA virtual machine cannot share the socket with storage controller of the HCI or non-production HANA virtual machines. In order to adhere this rule, the SAP HANA virtual machine should be pinned to the NUMA node which does not have the storage controller virtual machine assigned.

Note: This is a critical step to have the support from SAP for the production HANA virtual machines on HCI.

In Cisco Hyperflex HCI, since HXAF220c M5SN is a 2 socket server, the storage controller uses the NUMA node 0 and hence production the SAP HANA virtual machine needs to be assigned with NUMA node 1.

Please follow the steps below to assign the production SAP HANA virtual machine to NUMA node 1.

- 1. From the vsphere Datacenter, right click the SAP HANA virtual Machine and click settings.
- 2. Select VM options from the Edit window.

| General Options               | VM Name: NVMe-HANA01                                                     |
|-------------------------------|--------------------------------------------------------------------------|
| VMware Remote Console Options | Lock the guest operating system when the last remote user<br>disconnects |
| Encryption                    | Expand for encryption settings                                           |
| Power management              | Expand for power management settings                                     |
| VMware Tools                  | Expand for VMware Tools settings                                         |
| Boot Options                  | Expand for boot options                                                  |
| Advanced                      | Expand for advanced settings                                             |
| Fibre Channel NPIV            | Expand for Fibre Channel NPIV settings                                   |
|                               |                                                                          |
|                               |                                                                          |

3. Expand the 'Advanced' menu and click 'Edit Configuration'

| Boot Options             | Expand for boot options                                                 |  |  |
|--------------------------|-------------------------------------------------------------------------|--|--|
| Advanced                 |                                                                         |  |  |
| Settings                 | Disable acceleration                                                    |  |  |
|                          | C Enable logging                                                        |  |  |
| Debugging and statistics | Run normally ~                                                          |  |  |
| Swap file location       | Default                                                                 |  |  |
|                          | Use the settings of the cluster or host containing the virtual machine. |  |  |
|                          | Virtual machine directory                                               |  |  |
|                          | Store the swap files in the same directory as the virtual machine.      |  |  |
|                          | Datastore specified by host                                             |  |  |
|                          | Store the swap files in the datastore specified by the host to be used  |  |  |
|                          | for swap files. If not possible, store the swap files in the same       |  |  |
|                          | directory as the virtual machine. Using a datastore that is not visible |  |  |
|                          | to both hosts during vMotion might affect the vMotion performance       |  |  |
|                          | for the affected virtual machines.                                      |  |  |
| Configuration Parameters | EDIT CONFIGURATION                                                      |  |  |
|                          |                                                                         |  |  |
|                          |                                                                         |  |  |
|                          |                                                                         |  |  |

4. In the Configuration parameters window, Click 'Add Configuration Params'

| pty values will be removed (supported o | on ESXI 6.0 and later). | na reatines of as instructed by t | annen apport.  |
|-----------------------------------------|-------------------------|-----------------------------------|----------------|
|                                         |                         | ADD CONFIC                        | URATION PARAMS |
| lame                                    | ٣                       | Value                             | Ŧ              |
| vram                                    |                         | NVMe-HANA01.nvram                 |                |
| ciBridge0.present                       |                         | TRUE                              |                |
| vga.present                             |                         | TRUE                              |                |
| ciBridge4.present                       |                         | TRUE                              |                |
| ciBridge4.virtualDev                    |                         | pcieRootPort                      |                |
| ciBridge4.functions                     |                         | 8                                 |                |
| ciBridge5.present                       |                         | TRUE                              |                |
| ciBridge5.virtualDev                    |                         | pcieRootPort                      |                |
| ciBridge5.functions                     |                         | 8                                 |                |
| ciBridge6.present                       |                         | TRUE                              |                |
| ciBridge6.virtualDev                    |                         | pcieRootPort                      |                |
| ciBridge6.functions                     |                         | 8                                 |                |
| ciBridge7.present                       |                         | TRUE                              |                |
| ciBridge7.virtualDev                    |                         | pcieRootPort                      |                |

5. Enter the param name 'numa.nodeAffinity' and the value '1'

| Modify or add configuration parameters<br>npty values will be removed (supported or | s as needed for experimer<br>n ESXi 6.0 and later). | ital features or as i | instructed by technical s | support. |
|-------------------------------------------------------------------------------------|-----------------------------------------------------|-----------------------|---------------------------|----------|
|                                                                                     |                                                     | [                     | ADD CONFIGURATIC          | N PARAMS |
| dd New Configuration Params                                                         |                                                     |                       |                           |          |
| łame                                                                                | Value                                               |                       |                           |          |
| numa.nodeAtfinity                                                                   | 1                                                   |                       |                           |          |
| Name                                                                                | Ŧ                                                   | Value                 |                           | т        |
| nvram                                                                               |                                                     | NVMe-HANA01           | I.nvram                   |          |
| pciBridge0.present                                                                  |                                                     | TRUE                  |                           |          |
| svga.present                                                                        |                                                     | TRUE                  |                           |          |
| pciBridge4.present                                                                  |                                                     | TRUE                  |                           |          |
| pciBridge4.virtualDev                                                               |                                                     | pcieRootPort          |                           |          |
| pciBridge4.functions                                                                |                                                     | 8                     |                           |          |
| pciBridge5.present                                                                  |                                                     | TRUE                  |                           |          |
| pciBridge5.virtualDev                                                               |                                                     | pcieRootPort          |                           |          |
| pciBridge5.functions                                                                |                                                     | 8                     |                           |          |
| pciBridge6.present                                                                  |                                                     | TRUE                  |                           |          |

6. Click Ok to save the settings and proceed further to add disks for Data and Log filesystems.

The next step is to add disks for the HANA data and log file systems.

In this example, for the SAP HANA virtual machine with 512 GB of RAM, you need 1.5 TB of disk space for the data file system and 256 GB of disk space for log file system. To meet the SAP HANA KPI values, you need four drives for the data file system and four drives for the log file system configured with individual SCSI controllers. This requirement is very important for performance.

So for the data file system of 1.5 TB, you need four drives, each with 400 GB. For the log file system of 256 GB, you need four drives, each with 64 GB.

Remember to calculate the size of the disks based on the memory requirements of the SAP HANA virtual machine that is being installed.

7. From the Add New Device drop-down menu, choose Hard Disk.

| CPU                 | 28 🗸                        |                                                          | CD/DVD Drive<br>Host USB Device     |  |
|---------------------|-----------------------------|----------------------------------------------------------|-------------------------------------|--|
| Memory              | 256                         | GB 🗸                                                     | Hard Disk                           |  |
| Hard disk 1         | 100                         | GB 🗸                                                     | RDM Disk<br>Existing Hard Disk      |  |
| Hard disk 2         | 512                         | GB 🗸                                                     | Network Adapter                     |  |
| SCSI controller 0   | VMware Paravirtual USB Con  |                                                          |                                     |  |
| SCSI controller 1   | VMware Pa                   | NVDIMM                                                   |                                     |  |
| SCSI controller 2   | VMware Pa                   | Shared PCI Device                                        |                                     |  |
| Network adapter 1 * | vm-netwo                    | rk-325 v                                                 | PCI Device<br>Serial Port           |  |
| CD/DVD drive 1 *    | Datastore                   | ISO File 🗸 🗸                                             | Connect                             |  |
| Video card          | Specify cu                  | stom settings ~                                          |                                     |  |
| VMCI device         | Device on t<br>virtual mach | he virtual machine PCI bus<br>nine communication interfa | that provides support for the<br>ce |  |
| SATA controller 0   | AHCI                        |                                                          |                                     |  |
| Other               | Additional H                | Hardware                                                 |                                     |  |
|                     |                             |                                                          |                                     |  |

8. For the size of the hard disk, enter **400 GB**. Expand the settings for this drive and for Disk Provisioning, choose Thick Provision Eager Zeroed. For Virtual Device Node, choose "SCSI controller 1."

|                          |             |                             | ADD NEW DEVICE |
|--------------------------|-------------|-----------------------------|----------------|
| > Hard disk 2            | 512         | GB                          |                |
| √ New Hard disk *        | 400         | <u>GB ~</u>                 |                |
| Maximum Size             | 13.81 TB    |                             |                |
| VM storage policy        | Datastore [ | vefault ~                   |                |
| Location                 | Store with  | he virtual machine 🗸        |                |
| Disk Provisioning        | Thick Provi | ion Eager Zeroed 🗸          |                |
| Sharing                  | Unspecified | ~                           |                |
| Shares                   | Normal 🗸    | 1000                        |                |
| Limit - IOPs             | Unlimited   | ·                           |                |
| Virtual flash read cache | 0           | MB 🗸                        |                |
| Disk Mode                | Dependent   | ~                           |                |
| Virtual Device Node      | SCSI contro | ller 1 🖂 SCSI(1:0) New Hard | disk 🗸         |
| > SCSI controller 0      | VMware Par  | avirtual                    |                |
| > SCSI controller 1      | VMware Par  | avirtual                    |                |
|                          |             |                             |                |
|                          |             |                             |                |
|                          |             |                             |                |

9. Repeat step 19 to add three more 400-GB disks for the data file systems. Verify that all four drives are in the same SCSI controller, which is independent for these disks.

|                          |             |                               | ADD NEW DEVI |
|--------------------------|-------------|-------------------------------|--------------|
| New Hard disk *          | 400         | GB 🗸                          |              |
| New Hard disk *          | 400         | GB 🛩                          |              |
| New Hard disk *          | 400         | GB 🗸                          |              |
| New Hard disk *          | 400         | GB ~~                         |              |
| Maximum Size             | 13.81 TB    |                               |              |
| VM storage policy        | Datastore I | Default                       | <u>~</u>     |
| Location                 | Store with  | the virtual machine $ 	imes $ |              |
| Disk Provisioning        | Thick Provi | sion Eager Zeroed 🗸           |              |
| Sharing                  | Unspecifie  | d ~                           |              |
| Shares                   | Normal 🗸    | 1000                          |              |
| Limit - IOPs             | Unlimited   | ~                             |              |
| Virtual flash read cache | 0           | MB ~                          |              |
| Disk Mode                | Dependen    | t <u>~</u>                    |              |
| Virtual Device Node      | SCSI contro | oller 1 🖂 SCSI(1:3) New H     | lard disk 🗸  |

CANCEL OK

Now add the drives for the log file system. In this example, you need four drives, each 64 GB in size.

10. Click Add New Device and choose Hard Disk.

For the size, enter **64 GB**. Expand the settings for this drive and for Disk Provisioning, choose Thick Provision Eager Zeroed. For Virtual Device Node, choose "SCSI controller 2."

| > New Hard disk *        | 64             | GB                            |        |
|--------------------------|----------------|-------------------------------|--------|
| > New Hard disk *        | 64             | GB V                          |        |
| > New Hard disk *        | 64             | GB 🗸                          |        |
| ∽ New Hard disk *        | 64             | <u>GB v</u>                   |        |
| Maximum Size             | 13.81 TB       |                               |        |
| VM storage policy        | Datastore De   | fault 🗸                       |        |
| Location                 | Store with th  | e virtual machine 🗸           |        |
| Disk Provisioning        | Thick Provisio | on Eager Zeroed 🗸             |        |
| Sharing                  | Unspecified    | ~                             |        |
| Shares                   | Normal 🗸       | 1000                          |        |
| Limit - IOPs             | Unlimited ~    |                               |        |
| Virtual flash read cache | 0              | MB ~                          |        |
| Disk Mode                | Dependent      | ~                             |        |
| Virtual Device Node      | SCSI controlle | er 2 \veeSCSI(2:3) New Hard c | lisk ~ |
|                          |                |                               |        |
|                          |                |                               |        |
|                          |                |                               |        |

11. After you have added all the drives, review the settings before submitting them.

|                   |            |          | ADD NEW DEVIC |
|-------------------|------------|----------|---------------|
| > CPU             | 28 ~       |          | 0             |
| Memory            | 512        | GB ~     |               |
| Hard disk 1       | 100        | GB 🗸     |               |
| Hard disk 2       | 512        | GB 🗸     |               |
| New Hard disk *   | 400        | GB       |               |
| New Hard disk *   | 400        | GB 🗸     |               |
| New Hard disk *   | 400        | GB 🗸     |               |
| New Hard disk *   | 400        | GB 🗸     |               |
| New Hard disk *   | 64         | GB 🗸     |               |
| New Hard disk *   | 64         | GB ~     |               |
| New Hard disk *   | 64         | GB 🗸     |               |
| New Hard disk *   | 64         | GB ~     |               |
| SCSI controller 0 | VMware Par | avirtual |               |
| SCSI controller 1 | VMware Par | avirtual |               |

12. Click OK to create the virtual machine.

Now the virtual machine is ready for the OS installation.

| vm vSphere Client Menu ∨                                                                                           |                                                                                                    |   |
|----------------------------------------------------------------------------------------------------|----------------------------------------------------------------------------------------------------|---|
| III I I III IIII IIIIIIIIIIIIIIIIIIII                                                                              | Summary Monitor Configure Permissions Datastores Networks Update                                                                                                    | s |
| <ul> <li>SJC19</li> <li>HCI-HANA</li> <li>HCI-NVMe-HANA</li> <li>192.168.85.101</li> <li>192.168.85.104</li> </ul> | Powered Off         Guest OS:         SUSE Linux Enterprise 12 (64-bit)           Powered Off         Compatibility:         ESXI 6.7 and later (VM version 14)           VMware Tools:         Not running, version:11264 (Guest Managed)           More info         DNS Name:           IP Addresses:         Host:           Launch Web Console         192.168.85.101 |   |
| NVMe-HANA01     StctivM-WZP23260051     stctivM-WZP23260055     stctivM-WZP23260055     stctivM-WZP2326005P        | Launch Remote Console 🛛 🚯                                                                                                    |   |
|                                                                                                    | VM Hardware                                                                                                    | ~ |
| stCtIVM-WZP23260055                                                                                                | Related Objects                                                                                                    | ~ |
|                                                                                                    | Cluster 🗍 HCI-NVMe-HANA                                                                                                    |   |
|                                                                                                    | Host 192.168.85.101                                                                                                    |   |
|                                                                                                    | Networks 👰 hx-nvme-vm-network-339                                                                                                    |   |
|                                                                                                    | Storage Storage Storage                                                                                                    |   |
| to stotivM-WZP232600SP                                                                                             | Related Objects         Cluster       I HCI-NVMe-HANA         Host       I 192.168.85.101         Networks       Image         Storage       INVME-HANA         Storage       SOFTWARE                                                                                                    | 3 |

CANCEL

## Installing the operating system on the SAP HANA virtual machine

To install the SLES 12 for SAP SP4 OS, perform the following steps:

- 1. Mount the SLES for SAP 12 SP3 ISO file from the datastore.
- 2. Power on the virtual machine created in the preceding steps.
- 3. From the boot menu, select Installation.

| SUSE                                   |                                                                    |
|----------------------------------------|--------------------------------------------------------------------|
|                                        | Boot from Hard Disk                                                |
|                                        | Installation                                                       |
|                                        | Upgrade                                                            |
|                                        | Rescue System                                                      |
|                                        | Check Installation Media                                           |
|                                        | Memory Test                                                        |
|                                        |                                                                    |
| Boot Optic                             | ons                                                                |
|                                        |                                                                    |
| F1 Help F2 Language F3<br>English (US) | Video Mode F4 Source F5 Kernel F6 Driver<br>Default DVD Default No |

- 4. On the Language, Keyboard and License Agreement page, select your preferred language and keyboard layout, agree to the license terms, and select Next.
- 5. On the Network Settings page, select Next. You will return to the network configuration as part of the postinstallation tasks.
- 6. On the Registration page, select Skip Registration. You will register later as part of the postinstallation tasks.
- 7. On the Product Installation Mode page, select the "Proceed with standard SLES for SAP Applications" installation option.

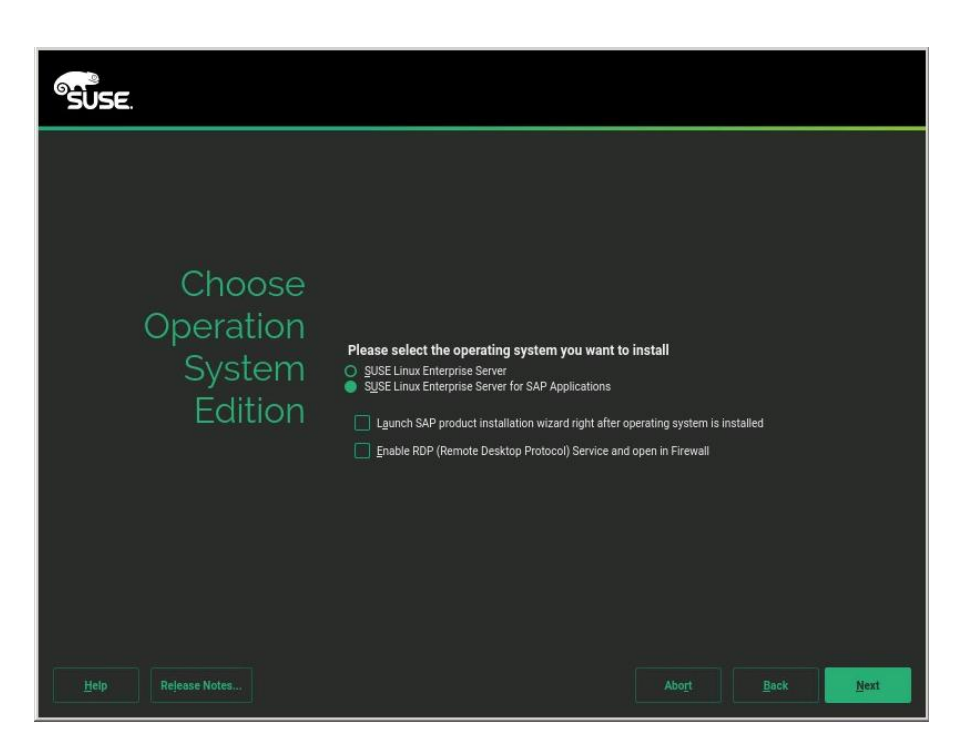

- 8. On the Add On Product page, select Next. In this configuration example, there are no additional products to install.
- 9. On the Suggested Partitioning page, select Expert Partitioner.
- 10. At the left, choose System View > Linux > Hard Disks > sda.
- 11. Create partitions with sizes based on the memory size of the SAP HANA virtual machine.

You will create only the OS partition and the partition for the HANA shared file system.

The sizes in Table 5 are examples calculated based on the sample installation of an SAP HANA virtual machine with 512 GB of memory.

 Table 5.
 Partition sizes for OS and HANA shared file system

| Disk | Partition | Туре | Mount  | Size   |
|------|-----------|------|--------|--------|
| sda  | sda1      | ext3 | 1      | 98 GB  |
|      | sda2      | Swap | Swap   | 2 GB   |
| sdb  | sdb1      | XFS  | Shared | 512 GB |

You will create the data and log file systems using striped LVM after the installation of the operating system. This process is covered in the "<u>Postinstallation VMware and OS configuration tasks</u>" section. Use Table 6 for reference.

**Table 6.** Example Partition sizes for HANA data and log file systems

| Disk        | LVM type | Volume group | Logical volume | Туре | Mount | Size   |
|-------------|----------|--------------|----------------|------|-------|--------|
| sd(c,d,e,f) | Striped  | datavg       | datavol        | XFS  | Data  | 1.5 TB |
| sd(g,h,l,j) | Striped  | logvg        | logvol         | XFS  | Log   | 256 GB |

After you have created the OS and HANA shared partitions, the partition information should look like the following screenshot.

| SUSE                      |                                                                                                    |
|---------------------------|----------------------------------------------------------------------------------------------------|
| Suggested<br>Partitioning | • Create root volume /dev/sda1 (98.00 GiB) with ext3<br>• Create swap volume /dev/sda2 (2.00 GiB)<br>• Create volume /dev/sdb1 (512.00 GiB) for /hana/shared with xfs |
|                           | Edit Proposal Settings<br>Qreate Partition Setup<br>Expert Partitioner                                                                                                |
| Help Release Notes        | Abort Back Next                                                                                                    |

- 12. Review the updated partition information and then click Next.
- 13. For Clock and Time Zone, choose the appropriate time zone and set the hardware clock to UTC.
- 14. For the password for the system administrator root, enter an appropriate password.
- 15. On the Installation Settings screen, review the default information.

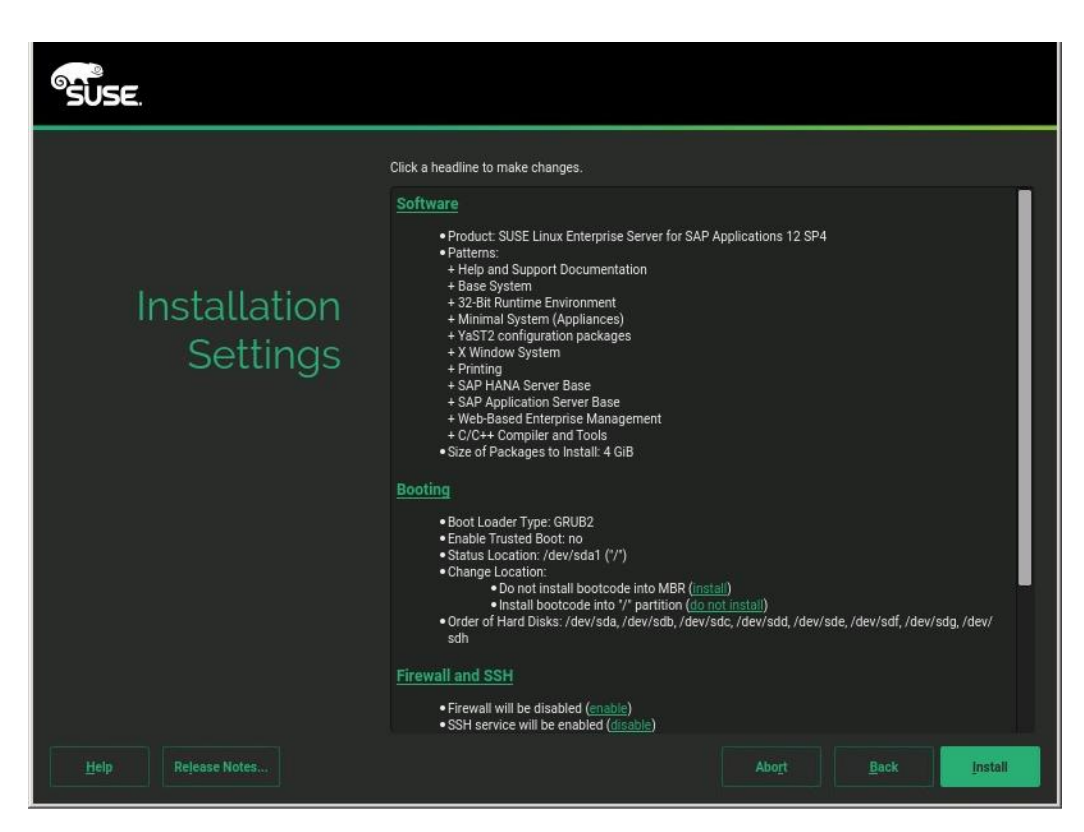

- 16. Now customize the software selection. Click the Software headline to make changes as follows:
  - a. Deselect Gnome Desktop Environment.
  - b. Select C/C++ Compiler and Tools.
  - c. Select SAP HANA Server Base.

| SUSE.                               |                                        |                                          |            |  |  |  |
|-------------------------------------|----------------------------------------|------------------------------------------|------------|--|--|--|
| Software Selection and System Tasks |                                        |                                          |            |  |  |  |
| Pattern                             | SAP HANA Server Base                   | 9                                        |            |  |  |  |
| 😹 📰 Base System                     | Set up the server for installing SAP I | HANA systems.                            |            |  |  |  |
| AppArmor                            |                                        |                                          |            |  |  |  |
| 2-Bit Runtime Environment           |                                        |                                          |            |  |  |  |
| XEN Virtualization Host and tools   |                                        |                                          |            |  |  |  |
| KVM Virtualization Host and tools   |                                        |                                          |            |  |  |  |
| 🖉 🚛 Minimal System (Appliances)     |                                        |                                          |            |  |  |  |
| 🖉 🚛 YaST2 configuration packages    |                                        |                                          |            |  |  |  |
| SAP BusinessOne Server Base         |                                        |                                          |            |  |  |  |
| SAP HANA Server Base                | Name Disk Usage                        | Free Total                               |            |  |  |  |
| SAP NetWeaver Server Base           | / 7%<br>hana/shared 0%                 | 90.80 GB 97.98 GB<br>511.22 GB 511.98 GB |            |  |  |  |
|                                     |                                        |                                          |            |  |  |  |
|                                     |                                        |                                          |            |  |  |  |
| Help Release Notes                  |                                        |                                          | <u>o</u> ĸ |  |  |  |

- 17. Click OK.
- 18. Under the Firewall and SSH headline, disable the firewall. This selection automatically enables Secure Shell (SSH) Protocol service.

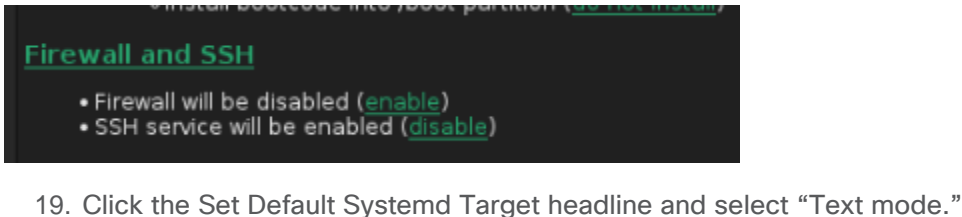

at Default Systemd Target

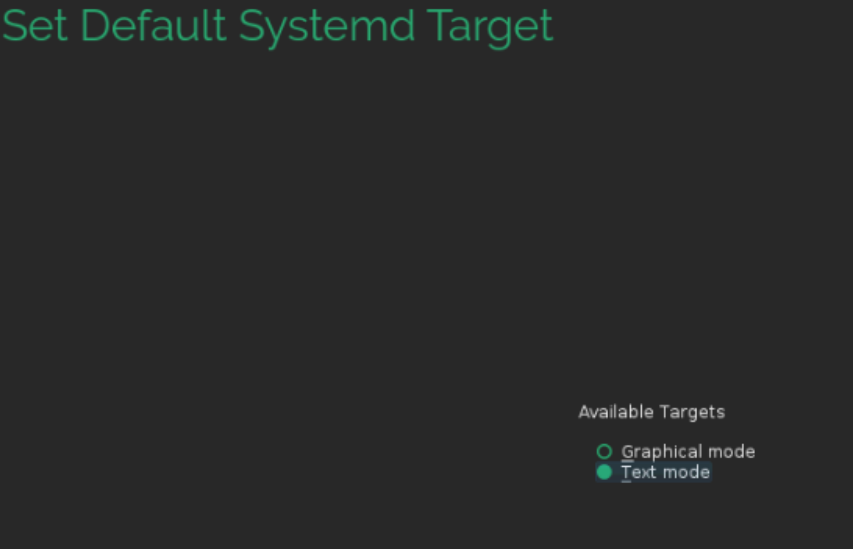

20. Click OK.

21. Leave the Booting and System default selections unchanged.

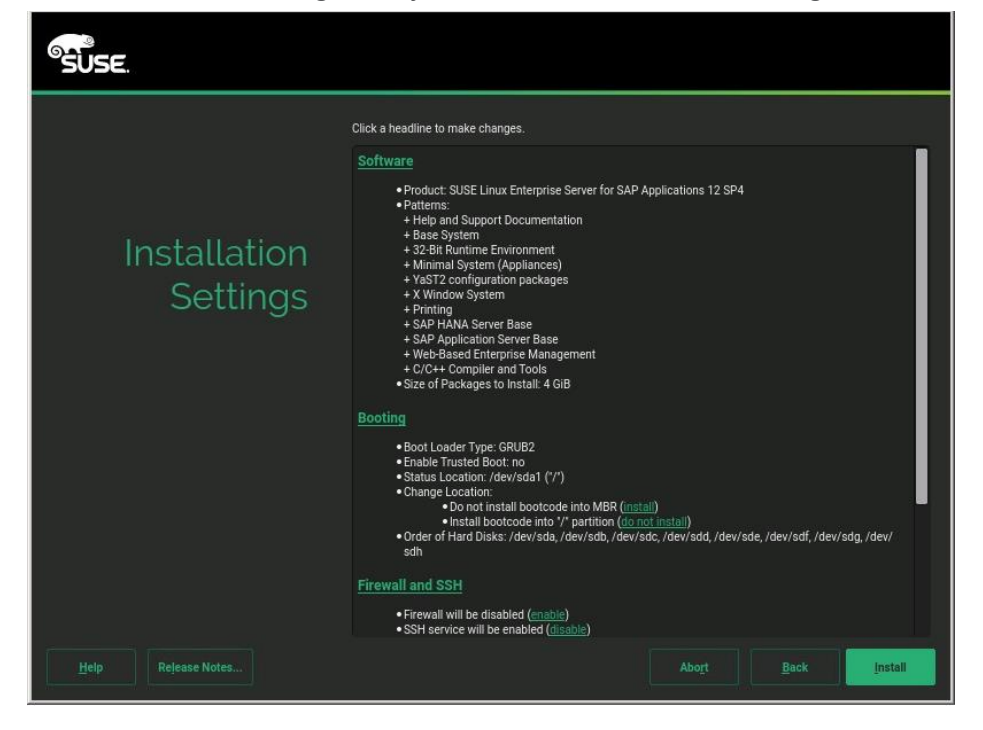

22. Click Install. Also click Install at subsequent Confirm Installation prompts. The installation starts, and you can monitor the status.

| SUSE.                      |                                                                                                    |                                                                                                    |
|----------------------------|----------------------------------------------------------------------------------------------------|----------------------------------------------------------------------------------------------------|
|                            | Details                                                                                                    | SLE-12-SP4-SAP Release Notes                                                                                                    |
|                            | Actions performed:                                                                                                    |                                                                                                    |
| Performing<br>Installation | Creating volume /dev/sda1<br>Setting disk label of /dev/sda to MSDC<br>Creating volume /dev/sda2 to I<br>Creating volume /dev/sda2 to I<br>Creating volume /dev/sda1 to MSDC<br>Formatting partition /dev/sda1 (98.00<br>Formatting partition /dev/sda1 (98.00<br>Formatting partition /dev/sda1 (98.00<br>Formatting partition /dev/sda1 (98.00<br>Formatting partition /dev/sda1 (98.00<br>Formatting partition /dev/sda1 (98.00<br>Mounting /dev/sda2 to swap<br>Adding entry for mount point swap to /<br>Mounting /dev/sda1 to /<br>Adding entry for mount point /hana/shared<br>Adding entry for mount point /hana/shared | DS<br>Linux Swap (82)<br>DS<br>GIB) with ext3<br>JB) with swap<br>O GIB) with xfs<br>/etc/fstab<br>/fstab<br>hared to /etc/fstab |
|                            | Adding entry for mount point /hana/sha                                                                                                    | ared to Jato /fstab                                                                                                    |
|                            | Aduling entry for mount point manarance                                                                                                    | 0%                                                                                                    |
|                            |                                                                                                    |                                                                                                    |
|                            | Preparing disks                                                                                                    |                                                                                                    |
|                            |                                                                                                    | 8%                                                                                                    |
| Help                       |                                                                                                    | Abort Back Next                                                                                                    |

23. You will see a reboot alert when the installation is complete. Click OK and then Next.

| SUSE.         |                          |                                   |         |                     |
|---------------|--------------------------|-----------------------------------|---------|---------------------|
|               |                          | Slide Sho <u>w</u>                | Details | <u>s</u> les R₁ 4 → |
| Per 🂡<br>Inst | The system will reboot i | now                               |         |                     |
|               |                          | 2<br>OK Stop                      |         |                     |
|               | i                        | Preparing system for initial boot | 100%    |                     |
| Help          |                          |                                   | Abort   | Next                |

24. The system will reboot and boot from the disk on startup. Select Boot from Hard Disk.

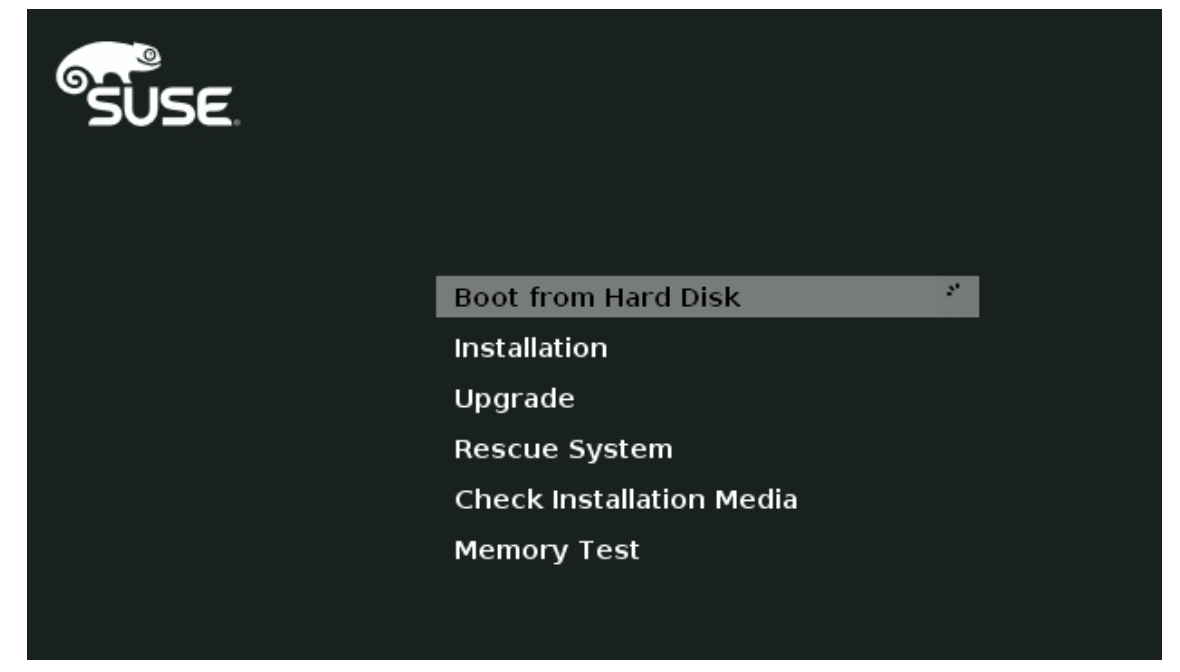

The system then displays the login prompt:

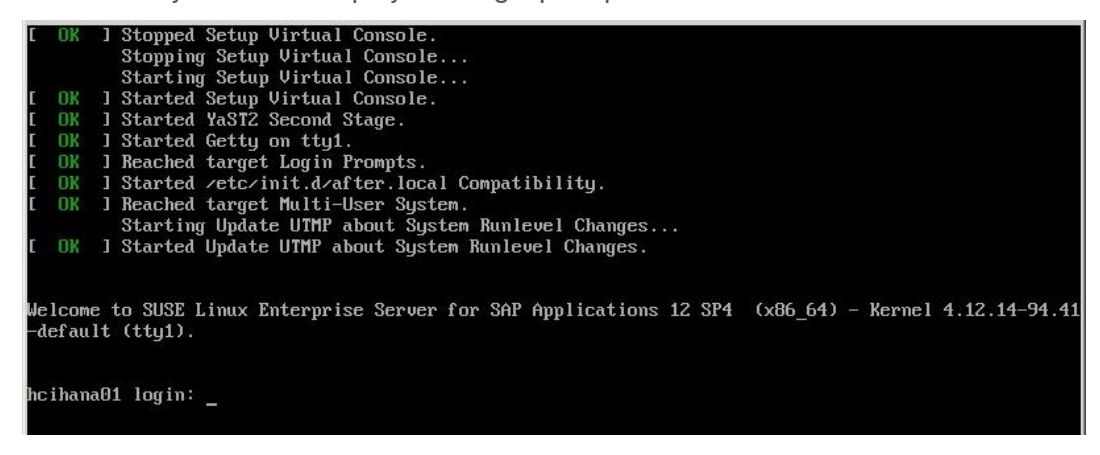

- 25. Use the VMware console to log in to the installed system as the user **root** with the password <**root password**>.
- 26. Configure the host name and disable IPv6. Open YaST Control Center:

 #yast2

 YaST2 - menu @ linux-whSe

 YaST Control Center

 YaST Control Center

 Software

 System

 Hardware

 Network Services

 Security and Users

 Virtualization

 Support

 Miscellaneous

27. Choose System > Network Settings and press Alt+S to select the Hostname/DNS tab.

| /aST2 – lan @ linux-wh5e                                                                                                    |                               |
|----------------------------------------------------------------------------------------------------|-------------------------------|
| Network Settings<br>Global Options—Overview—Hostname>DNS—Routing—<br>Hostname and Domain Name—<br>Hostname<br>cishana01<br>[5] Change Hostname via DHCFNo interface with dhcp<br>[] Assign Hostname to Loopback IP | Dona in Nane<br>custdon.local |
| Modify DNS Configuration Custom Policy Rule<br>Use Default Policy 4<br>Mane Servers and Domain Search List                                                                                                    | -Bonn in Search               |
| Name Server 2<br>Name Server 3                                                                                                    |                               |

- 28. Enter the host name and enter the Domain Name System (DNS) server address of your network for resolution, if necessary. Then press Alt+O.
- 29. On the Global Options tab, using Alt+G disable IPv6 by deselecting the Enable IPv6 option.

Note that changing the IPv6 setting requires a reboot to make the change take effect.

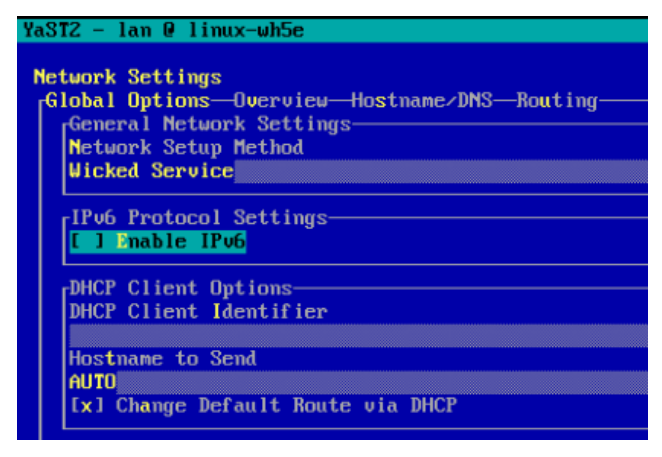

- 30. Press Alt+O to save the network configuration. Press Alt+Q to quit the YaST Control Center.
- 31. Reboot the server to make the IPv6 selection and the host-name settings take effect:

#reboot

32. Use the **ifconfig** command to see a list of the available virtual machine interface names, and go to the network configuration directory and create a configuration. In this example, the device name is eth1.

```
#cd /etc/sysconfig/network
#vi ifcfg-eth1
BOOTROTO='static'
IPADDR='<<access_ip_address>>'
NETMASK='<<access_nw_netmask>>'
NETWORK=''
MTU=''
REMOTE_IPADDR=''
STARTMODE='auto'
USERCONTROL='no'Z
```

33. Add the default gateway.

```
#cd /etc/sysconfig/network
# vi routes
```

```
default <<access_gateway_ip>> - -
```

**Note:** Be sure that the system has access to the Internet or a SUSE update server to install the patches.

34. Verify /etc/hosts.

```
hcihana01:~ # more /etc/hosts
#
# hosts
                This file describes a number of hostname-to-address
#
                mappings for the TCP/IP subsystem. It is mostly
                used at boot time, when no name servers are running.
#
                On small systems, this file can be used instead of a
#
#
                "named" name server.
# Syntax:
#
# IP-Address Full-Qualified-Hostname Short-Hostname
#
127.0.0.1
                localhost
192.168.35.201 hcihana01.ciscolab.local hcihana01
hcihana01:~ #
```

35. If required, set up a proxy service so that the appliance can reach the Internet.

|                    | YaST Control Center         |
|--------------------|-----------------------------|
|                    |                             |
| Boftware           | Authentication Client       |
| System             | Authentication Server       |
| lardware           | DHCP Server                 |
| Network Services   | DNS Server                  |
| Security and Users | FTP Server                  |
| Jirtualization     | HTTP Server                 |
| Bupport            | Hostnames                   |
| liscellaneous      | Mail Server                 |
|                    | NFS Client                  |
|                    | NFS Server                  |
|                    | NIS Client                  |
|                    | NIS Server                  |
|                    | NTP Configuration           |
|                    | Network Services (xinetd)   |
|                    | OpenLDAP MirrorMode         |
|                    | Proxy                       |
|                    | Remote Administration (VNC) |
|                    | Samba Server                |
|                    | Squid                       |
|                    | IFTP Server                 |
|                    | Wake-on-LAN                 |
|                    | Windows Domain Membership   |
|                    | iSCSI Initiator             |
|                    | iSNS Server                 |

## #yast2

36. Enter the proxy server and port as shown in the following sample configuration. Select OK and then quit YaST to save the configuration.

| YaST2 - | proxy @ cishana01                        |                |        |  |  |  |  |
|---------|------------------------------------------|----------------|--------|--|--|--|--|
| Provv   | Configuration                            |                |        |  |  |  |  |
| FLOXY   | configuration                            |                |        |  |  |  |  |
|         |                                          |                |        |  |  |  |  |
|         |                                          |                |        |  |  |  |  |
| ]       | x] Enable Proxy                          |                |        |  |  |  |  |
| Г       | Proxy Settings                           |                | ٦ ٦    |  |  |  |  |
|         | HTTP Proxy URL                           |                |        |  |  |  |  |
|         | http://173.36.215.33:3128                |                |        |  |  |  |  |
|         | HTTPS Proxy URL                          |                |        |  |  |  |  |
|         | http://                                  |                |        |  |  |  |  |
|         | FTP Proxy URL                            |                |        |  |  |  |  |
|         | http://                                  |                |        |  |  |  |  |
|         | [x] Use the Same Proxy for All Protocols |                |        |  |  |  |  |
|         | No Proxy Domains                         |                |        |  |  |  |  |
|         | localhost, 127.0.0.1                     |                |        |  |  |  |  |
| -       | Proxy Authentication-                    |                | -      |  |  |  |  |
|         | Proxy User Name                          | Proxy Password |        |  |  |  |  |
|         |                                          |                |        |  |  |  |  |
|         | [Test Proxy                              | Settings]      |        |  |  |  |  |
|         |                                          |                |        |  |  |  |  |
|         |                                          |                |        |  |  |  |  |
|         |                                          |                |        |  |  |  |  |
| [Help]  |                                          | [Cancel]       | [ OK ] |  |  |  |  |

37. Register the system with SUSE to receive the latest patches. For more information, refer to the SUSE knowledgebase article at <u>https://www.suse.com/de-de/support/kb/doc?id=7016626</u>. The system must have access to the Internet to proceed with this step.

```
#SUSEConnect -r <<registration_code>> -e <<email_address>>
```

38. Update the system with the following command. Again, the system must have access to the Internet to proceed with this step.

#zypper update

39. Follow the on-screen instructions to complete the update process. Reboot the server and log in to the system again.

#### Postinstallation VMware and OS configuration tasks

To optimize the use of the SAP HANA database with SLES 12 or SLES for SAP 12 SP3, apply the settings by referring to this SAP Note: <u>2205917</u>: <u>SAP HANA DB</u>: <u>Recommended OS settings for SLES 12 / SLES for SAP Applications 12</u>.

Refer the SAP Note <u>2161991</u>: <u>VMware vSphere configuration guidelines</u> for recommended configuration guidelines for VMware vSphere</u>.

#### Preparing the HANA data file system

The next task is to prepare the four drives for the HANA data file system.

```
1. Create physical volumes on the four drives for HANA data.
hcihana01:~ # pvcreate /dev/sdc /dev/sdd /dev/sde /dev/sdf
  Physical volume "/dev/sdc" successfully created.
  Physical volume "/dev/sdd" successfully created.
  Physical volume "/dev/sde" successfully created.
  Physical volume "/dev/sdf" successfully created.
hcihana01:~ #
   2. Create volume group datavg using the four drives for HANA data.
hcihana01:~ # vgcreate datavg /dev/sdc /dev/sdd /dev/sde /dev/sdf
  Volume group "datavg" successfully created
hcihana01:~ #
   3. Create the striped logical volume datavol in the volume group datavg.
hcihana01:~ # lvcreate -L 1.5T -i 4 -n datavol datavg
  Using default stripesize 64.00 KiB.
  Logical volume "datavol" created.
hcihana01:~ #
   4. Format the logical volume to use the XFS file system.
hcihana01:~ # mkfs.xfs /dev/mapper/datavg-datavol
meta-data=/dev/mapper/datavg-datavol isize=512
                                                    agcount=32, agsize=12582896 blks
```

```
=
                                  sectsz=512
                                               attr=2, projid32bit=1
                                               finobt=0, sparse=0, rmapbt=0, reflink=0
                                  crc=1
         =
                                  bsize=4096
                                               blocks=402652672, imaxpct=5
data
         =
                                  sunit=16
                                               swidth=64 blks
         =
        =version 2
                                  bsize=4096
                                               ascii-ci=0 ftype=1
naming
log
         =internal log
                                  bsize=4096
                                               blocks=196608, version=2
                                  sectsz=512
                                               sunit=0 blks, lazy-count=1
         =
realtime =none
                                  extsz=4096
                                               blocks=0, rtextents=0
hcihana01:~ #
```

#### Preparing the HANA log file system

The next task is to prepare the four drives for the HANA log file system. 1. Create physical volumes on the four drives for the HANA log. hcihana01:~ # pvcreate /dev/sdg /dev/sdh /dev/sdj /dev/sdj Physical volume "/dev/sdg" successfully created. Physical volume "/dev/sdh" successfully created. Physical volume "/dev/sdi" successfully created. Physical volume "/dev/sdj" successfully created. hcihana01:~ # 2. Create volume group datavg using the four drives for the HANA log. hcihana01:~ # vgcreate logvg /dev/sdg /dev/sdh /dev/sdi /dev/sdj Volume group "logvg" successfully created hcihana01:~ # 3. Create the striped logical volume logvol in the volume group logvg. hcihana01:~ # lvcreate -L 256G -i 4 -n logvol logvg Using default stripesize 64.00 KiB. Logical volume "logvol" created. hcihana01:~ # 4. Format the logical volume to use the XFS file system. hcihana01:~ # mkfs.xfs /dev/mapper/logvg-logvol meta-data=/dev/mapper/logvg-logvol isize=512 agcount=16, agsize=4177904 blks = sectsz=512 attr=2, projid32bit=1 finobt=0, sparse=0, rmapbt=0, reflink=0 crc=1 = bsize=4096 blocks=66846464, imaxpct=25 data = sunit=16 swidth=64 blks = =version 2 bsize=4096 ascii-ci=0 ftype=1 naming log =internal log bsize=4096 blocks=32640, version=2 sectsz=512 sunit=0 blks, lazy-count=1 = blocks=0, rtextents=0 realtime =none extsz=4096

hcihana01:~ #

## Mounting and checking the file systems

Now mount and validate the file systems.

1. Create the mount points to create the HANA data and log file systems.

hcihana01:~ # mkdir /hana/{data,log}

2. Mount the file systems.

hcihana01:~ # mount /dev/mapper/datavg-datavol /hana/data

hcihana01:~ # mount /dev/mapper/logvg-logvol /hana/log

3. Check the mounted file system.

hcihana01:~ # df -h

| Filesystem                 | Size | Used | Avail | Use% | Mounted on     |
|----------------------------|------|------|-------|------|----------------|
| devtmpfs                   | 252G | 0    | 252G  | 0%   | /dev           |
| tmpfs                      | 380G | 0    | 380G  | 0%   | /dev/shm       |
| tmpfs                      | 252G | 9.9M | 252G  | 1%   | /run           |
| tmpfs                      | 252G | 0    | 252G  | 0%   | /sys/fs/cgroup |
| /dev/sdal                  | 96G  | 4.7G | 91G   | 5%   | /              |
| /dev/sdb1                  | 512G | 33M  | 512G  | 1%   | /hana/shared   |
| tmpfs                      | 51G  | 0    | 51G   | 0%   | /run/user/0    |
| /dev/mapper/datavg-datavol | 1.5T | 34M  | 1.5T  | 1%   | /hana/data     |
| /dev/mapper/logvg-logvol   | 255G | 33M  | 255G  | 1%   | /hana/log      |
|                            |      |      |       |      |                |

hcihana01:~ #

4. A sample /etc/fstab entry is shown here. Verify that your entries for the data and log file systems are added as shown in the example.

hcihana01:~ # cat /etc/fstab

| UUID=b4b414a9-2144-4d50-87b1-1b52af540 | )a0e swap    |         | defau | ults           | 0 0      |     |
|----------------------------------------|--------------|---------|-------|----------------|----------|-----|
| UUID=a7c04e29-4282-4dec-87b1-d77cb2c11 | L662 /       | ext3    |       | acl,user_xattr |          | 1 1 |
| /dev/sdb1                              | /hana/shared |         | xfs   | defaults       | 1        | 2   |
| /dev/datavg/datavol                    | /hana/data   |         | xfs   | defaults       | 1        | 2   |
| /dev/logvg/logvol                      | /h           | nana/lo | bg    | xfs            | defaults |     |
| 2                                      |              |         |       |                |          |     |

5. Change the directory permissions before you install SAP HANA. Use the **chown** command on each SAP HANA node after the file systems are mounted.

#chmod -R 777 /hana/data

#chmod -R 777 /hana/log

#chmod -R 777 /hana/shared

1

## Installing SAP HANA

Use the official SAP documentation, which describes the installation process with and without the SAP unified installer.

For the SAP HANA installation documentation, refer to the <u>SAP HANA Server Installation Guide</u>.

All other SAP installation and administration documentation is available at <u>http://service.sap.com/instguides</u>.

#### **Important SAP Notes**

Read the following SAP Notes before you start the installation. These SAP Notes contain the latest information about the installation, as well as corrections to the installation documentation.

The latest SAP Notes are available at https://service.sap.com/notes.

## SAP HANA in-memory database (IMDB) notes

- SAP note 1514967: SAP HANA: Central note
- SAP note 2298750: SAP HANA Platform SPS 12 Release Note
- SAP note 1523337: SAP HANA database: Central note
- SAP note 2000003: FAQ: SAP HANA
- SAP note 2380257: SAP HANA 2.0 Release Notes
- SAP note 1681092: Support for multiple SAP HANA databases on a single SAP HANA appliance
- SAP note 1514966: SAP HANA: Sizing the SAP HANA database
- SAP note 1637145: SAP BW on HANA: Sizing the SAP HANA database
- SAP note 1793345: Sizing for Suite on HANA

#### Linux notes

- <u>SAP note 2205917</u>: SAP HANA DB: Recommended OS settings for SLES 12 and SLES for SAP Applications 12
- SAP note 2235581: SAP HANA: Supported operating systems
- SAP note 1944799: SAP HANA guidelines for the SLES operating system
- <u>SAP note 1557506:</u> Linux paging improvements
- SAP note 1740136: SAP HANA: Wrong mount option may lead to corrupt persistency

#### Third-party software notes

- SAP note 1730928: Using external software in a SAP HANA appliance
- SAP note 1730929: Using external tools in a SAP HANA appliance
- SAP note 1730930: Using antivirus software in a SAP HANA appliance
- SAP note 1730932: Using backup tools with Backint for SAP HANA

## **SAP HANA virtualization notes**

- SAP note 2652670: SAP HANA VM on VMware vSphere
- SAP note 2161991: VMware vSphere configuration guidelines
- SAP note 2393917: SAP HANA on VMware vSphere 6.5 and 6.7 in production
- SAP note 2015392: VMware recommendations for latency-sensitive SAP applications

## SAP HANA postinstallation checkup

For an SAP HANA system installed with the system ID <SID> set to **CLX** and the system number <nr> set to **00**, log in as **<sid>adm ir CLXadm** and run the commands presented here. Commands for checking SAP HANA services follow.

clxadm@hcihana01:/usr/sap/CLX/HDB00> /usr/sap/hostctrl/exe//sapcontrol -nr 00 -function GetProcessList

19.09.2019 18:34:27

GetProcessList

OK

name, description, dispstatus, textstatus, starttime, elapsedtime, pid hdbdaemon, HDB Daemon, GREEN, Running, 2016 04 13 08:51:49, 866:37:38, 41691 hdbcompileserver, HDB Compileserver, GREEN, Running, 2016 04 13 08:51:56, 866:37:31, 41837 hdbindexserver, HDB Indexserver, GREEN, Running, 2016 04 13 08:52:00, 866:37:27, 41863 hdbnameserver, HDB Nameserver, GREEN, Running, 2016 04 13 08:51:50, 866:37:37, 41711 hdbpreprocessor, HDB Preprocessor, GREEN, Running, 2016 04 13 08:51:56, 866:37:31, 41839 hdbwebdispatcher, HDB Web Dispatcher, GREEN, Running, 2016 04 13 08:53:11, 866:36:16, 42431 hdbxsengine, HDB XSEngine, GREEN, Running, 2016 04 13 08:52:00, 866:37:27, 41865 clxadm@hcihana01:/usr/sap/CLX/HDB00>

#### **Tuning the SAP HANA performance parameters**

After SAP HANA is installed, tune the parameters as shown in Table 7 and explained in the following SAP Notes.

| Parameters                | Data file system | Log file system |
|---------------------------|------------------|-----------------|
| max_parallel_io_requests  | 256              | Default         |
| async_read_submit         | On               | On              |
| async_write_submit_blocks | All              | All             |
| async_write_submit_active | On               | On              |

#### Table 7.Tuning parameters

For SAP HANA 2.0 installations, use either SAP HANA HDBSQL or the Structured Query Language (SQL) function in SAP HANA Studio or the cockpit and the following SQL commands:

```
ALTER SYSTEM ALTER CONFIGURATION ('global.ini', 'SYSTEM') SET ('fileio', 'fileio.max_parallel_io_requests[Data]') = '256' WITH RECONFIGURE;
```

ALTER SYSTEM ALTER CONFIGURATION ('global.ini', 'SYSTEM') SET ('fileio', 'fileio. async\_write\_submit\_active [Data]') = 'On' WITH RECONFIGURE;

For more information, refer to SAP Note 2399079: Elimination of hdbparam in HANA 2.

#### **Downloading revisions**

To download revisions, you need to connect to the service marketplace and select the software Download area to search for available patches.

Refer to <u>http://help.sap.com/hana/SAP\_HANA\_Master\_Update\_Guide\_en.pdf</u> for update procedures for SAP\_HANA.

## For more information

- For information about SAP HANA, refer to https://hana.sap.com/abouthana.html.
- For information about certified and supported SAP HANA hardware, refer to <u>https://global.sap.com/community/ebook/2014-09-02-hana-hardware/enEN/index.html.</u>

Americas Headquarters Cisco Systems, Inc. San Jose, CA Asia Pacific Headquarters Cisco Systems (USA) Pte. Ltd. Singapore Europe Headquarters Cisco Systems International BV Amsterdam, The Netherlands

Cisco has more than 200 offices worldwide. Addresses, phone numbers, and fax numbers are listed on the Cisco Website at https://www.cisco.com/go/offices.

Cisco and the Cisco logo are trademarks or registered trademarks of Cisco and/or its affiliates in the U.S. and other countries. To view a list of Cisco trademarks, go to this URL: https://www.cisco.com/go/trademarks. Third-party trademarks mentioned are the property of their respective owners. The use of the word partner does not imply a partnership relationship between Cisco and any other company. (1110R)

Printed in USA